# Novell GroupWise®

7

15 juin 2006

GUIDE DE L'UTILISATEUR DU CLIENT WEBACCESS

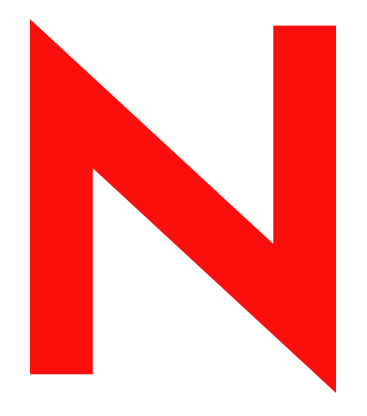

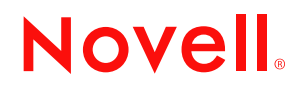

www.novell.com

#### Mentions légales

Novell, Inc. exclut toute garantie relative au contenu ou à l'utilisation de cette documentation, notamment toute garantie, expresse ou implicite, que le logiciel présenterait des qualités spécifiques ou qu'il conviendrait à un usage particulier. Novell, Inc. se réserve en outre le droit de réviser cette publication à tout moment et sans préavis.

Par ailleurs, Novell, Inc. exclut toute garantie relative à tout logiciel, notamment toute garantie, expresse ou implicite, que le logiciel présenterait des qualités spécifiques ou qu'il conviendrait à un usage particulier. Novell, Inc. se réserve en outre le droit de modifier à tout moment tout ou partie des logiciels Novell, sans notification préalable de ces modifications à quiconque.

Tous les produits ou informations techniques fournis dans le cadre de ce contrat peuvent être soumis à des contrôles d'exportation aux États-Unis et à la législation commerciale d'autres pays. Vous acceptez de vous conformer à toutes les réglementations de contrôle des exportations et à vous procurer les licences requises ou la classification permettant d'exporter, de réexporter ou d'importer des biens de consommation. Vous acceptez de ne pas procéder à des exportations ou à des réexportations vers des entités qui figurent sur les listes d'exclusion d'exportation en vigueur aux États-Unis ou vers des pays terroristes ou frappés d'embargo par la législation d'exportation des États-Unis. Vous acceptez de ne pas utiliser les produits livrables pour le développement prohibé d'armes nucléaires, de missiles ou chimiques et biologiques. Pour en savoir plus sur l'exportation des logiciels Novell, reportez-vous au site www.novell.com/info/exports/. Novell décline toute responsabilité dans le cas où vous n'obtiendriez pas les approbations d'exportation nécessaires.

Copyright © 2005 Novell, Inc. Tous droits réservés. Cette publication ne peut être reproduite, photocopiée, stockée sur un système de recherche documentaire ou transmise, même en partie, sans le consentement écrit explicite préalable de l'éditeur.

Novell, Inc. est titulaire des droits de propriété intellectuelle relatifs à la technologie réunie dans le produit décrit dans ce document. En particulier, et sans limitation, ces droits de propriété intellectuelle peuvent inclure un ou plusieurs brevets américains mentionnés sur la page http://www.novell.com/company/legal/patents/ (en anglais) et un ou plusieurs brevets supplémentaires ou en attente d'homologation aux États-Unis et dans d'autres pays.

Novell, Inc. 404 Wyman Street, Suite 500 Waltham, MA 02451 U.S.A. www.novell.com

Documentation en ligne : pour accéder à la documentation en ligne relative à ce produit et à d'autres produits Novell et obtenir des mises à jour, reportez-vous au site Web de documentation des produits Novell à l'adresse www.novell.com/documentation.

#### Marques de Novell

Pour connaître les marques commerciales de Novell, reportez-vous à la liste des marques commerciales et des marques de service de Novell (http://www.novell.com/company/legal/trademarks/tmlist.html).

#### Éléments tiers

Toutes les marques commerciales de fabricants tiers appartiennent à leur propriétaire respectif.

# Tables des matières

|   | À pr   | opos de                                                    | e ce guide                                               | 7   |  |  |  |  |  |  |  |
|---|--------|------------------------------------------------------------|----------------------------------------------------------|-----|--|--|--|--|--|--|--|
| 1 | Mise   | en rou                                                     | te                                                       | 9   |  |  |  |  |  |  |  |
|   | 1.1    | Démarra                                                    | age de GroupWise WebAccess                               | . 9 |  |  |  |  |  |  |  |
|   | 1.2    | Présent                                                    | ation de la fenêtre principale de GroupWise WebAccess    | 10  |  |  |  |  |  |  |  |
|   |        | 1.2.1                                                      | Présentation de la liste des dossiers                    | 10  |  |  |  |  |  |  |  |
|   |        | 1.2.2                                                      | Présentation de la Liste d'éléments.                     | 12  |  |  |  |  |  |  |  |
|   | 1.3    | Présent                                                    | ation du timeout de GroupWise WebAccess                  | 13  |  |  |  |  |  |  |  |
| 2 | Utilis | Utilisation de votre boîte aux lettres GroupWise WebAccess |                                                          |     |  |  |  |  |  |  |  |
|   | 2.1    | Compos                                                     | sition d'éléments                                        | 15  |  |  |  |  |  |  |  |
|   |        | 2.1.1                                                      | Envoi d'un message électronique                          | 16  |  |  |  |  |  |  |  |
|   |        | 2.1.2                                                      | Envoi d'un message téléphonique.                         | 17  |  |  |  |  |  |  |  |
|   |        | 2.1.3                                                      | Rédaction de note                                        | 18  |  |  |  |  |  |  |  |
|   |        | 2.1.4                                                      | Envoi ou réception d'un emplacement Internet             | 19  |  |  |  |  |  |  |  |
|   | 2.2    | Gestion                                                    | des éléments reçus                                       | 19  |  |  |  |  |  |  |  |
|   |        | 2.2.1                                                      | Ouverture d'un élément dans votre boîte aux lettres      | 19  |  |  |  |  |  |  |  |
|   |        | 2.2.2                                                      | Recherche d'un élément                                   | 20  |  |  |  |  |  |  |  |
|   |        | 2.2.3                                                      | Réponse à un élément reçu                                | 20  |  |  |  |  |  |  |  |
|   |        | 2.2.4                                                      | Suppression des éléments reçus                           | 21  |  |  |  |  |  |  |  |
|   |        | 2.2.5                                                      | Restituer des éléments                                   | 22  |  |  |  |  |  |  |  |
|   |        | 2.2.6                                                      | Marquage d'un élément comme non lu (Lire plus tard)      | 22  |  |  |  |  |  |  |  |
|   |        | 2.2.7                                                      | Marquer un élément comme lu                              | 22  |  |  |  |  |  |  |  |
|   | 0.0    | 2.2.8                                                      | Reacheminement d'un message electronique ou telephonique | 23  |  |  |  |  |  |  |  |
|   | 2.3    | Gestion                                                    |                                                          | 23  |  |  |  |  |  |  |  |
|   |        | 2.3.1                                                      | Verification de l'état d'un element envoye               | 23  |  |  |  |  |  |  |  |
|   |        | 2.3.2                                                      | Suppression ou retrait d'un element envoye               | 24  |  |  |  |  |  |  |  |
|   |        | 2.3.3                                                      | Renvoi d'elements                                        | 25  |  |  |  |  |  |  |  |
|   | 24     | Z.J.4                                                      |                                                          | 20  |  |  |  |  |  |  |  |
|   | 2.4    |                                                            | Departe d'antrées dans le cornet d'adresses              | 20  |  |  |  |  |  |  |  |
|   |        | 2.4.1                                                      | Recherche d'entres dans le carriel d'adresses            | 21  |  |  |  |  |  |  |  |
|   |        | 2.4.2                                                      |                                                          | 20  |  |  |  |  |  |  |  |
|   |        | 2.4.5                                                      | Accentation d'un carnet d'adresses partané               | 23  |  |  |  |  |  |  |  |
|   |        | 2.4.5                                                      | Création d'un groupe personnel                           | 31  |  |  |  |  |  |  |  |
|   |        | 2.4.6                                                      | Modification d'un groupe personnel                       | 32  |  |  |  |  |  |  |  |
|   | 2.5    | Utilisatio                                                 | on des pièces iointes                                    | 33  |  |  |  |  |  |  |  |
|   | 2.6    | Utilisatio                                                 | on du correcteur d'orthographe                           | 34  |  |  |  |  |  |  |  |
|   | 2.7    | Impress                                                    | sion à partir de WebAccess                               | 34  |  |  |  |  |  |  |  |
|   |        |                                                            |                                                          |     |  |  |  |  |  |  |  |
| 3 | Utilis | sation d                                                   | le votre agenda GroupWise WebAccess                      | 37  |  |  |  |  |  |  |  |
|   | 3.1    | Utilisatio                                                 | on de l'agenda WebAccess                                 | 37  |  |  |  |  |  |  |  |
|   |        | 3.1.1                                                      | Utilisation de la version HTML de l'agenda               | 37  |  |  |  |  |  |  |  |
|   |        | 3.1.2                                                      | Planification de rendez-vous                             | 40  |  |  |  |  |  |  |  |
|   |        | 3.1.3                                                      | Assignation d'une tâche                                  | 42  |  |  |  |  |  |  |  |
|   |        | 3.1.4                                                      | Acceptation d'un rendez-vous, d'une note ou d'une tâche  | 44  |  |  |  |  |  |  |  |
|   |        | 3.1.5                                                      | Refus d'un rendez-vous, d'une note ou d'une tâche        | 44  |  |  |  |  |  |  |  |
|   |        | 3.1.6                                                      | Délégation d'un rendez-vous, d'une note ou d'une tâche   | 45  |  |  |  |  |  |  |  |

| 4 | Utili             | ation de vos dossiers GroupWise WebAccess                                                                                                    | 47                                                       |
|---|-------------------|----------------------------------------------------------------------------------------------------|----------------------------------------------------------|
|   | 4.1<br>4.2<br>4.3 | Utilisation des dossiers.         4.1.1       Création d'un dossier         4.1.2       Suppression d'un dossier         4.1.3       Déplacement d'un élément vers un dossier         4.1.4       Déplacement d'un élément vers un autre dossier         4.1.5       Visualisation d'éléments dans un dossier Résultats de la recherche.         4.1.6       Utilisation du dossier Liste de contrôle.         4.1.7       Utilisation des dossiers partagés         Restitution d'éléments de la corbeille       Utilisation des bibliothèques GroupWise                                                                                                    | 47<br>48<br>48<br>48<br>49<br>50<br>50<br>52<br>54<br>55 |
| 5 | Pers              | onnalisation de votre client GroupWise WebAccess                                                                                                    | 57                                                       |
|   | 5.1               | Modification des options WebAccess         5.1.1       Changement de votre mot de passe GroupWise         5.1.2       Spécification des options d'envoi         5.1.3       Définition du nombre de messages à afficher par défaut         5.1.4       Modification de votre fuseau horaire         5.1.5       Ajout d'une signature aux éléments envoyés         5.1.6       Utilisation des règles         Utilisation de l'option Mandataire pour gérer d'autres boîtes aux lettres         5.2.1       Utilisation de l'option Mandataire sur la boîte aux lettres d'un autre utilisateur         5.2.2       Octroi de droits d'accès de mandataire à votre boîte aux lettres         5.2.3       Octroi de droits d'accès de mandataire par défaut à votre boîte aux lettres | 57<br>57<br>58<br>60<br>61<br>61<br>65<br>66<br>67<br>68 |
| 6 | Que               | tions fréquentes sur GroupWise                                                                                                    | 71                                                       |
| Α | Mise              | à jour de la documentation                                                                                                    | 73                                                       |
|   | A.1<br>A.2        | 31.05.06                                                                                                    | 73<br>73                                                 |

# À propos de ce guide

Le *Guide de l'utilisateur du client WebAccess GroupWise*® 7.0 Novell® explique comment utiliser le client GroupWise pour WebAccess. Ce guide comprend les chapitres suivants :

- Mise en route
- Utilisation de votre boîte aux lettres GroupWise WebAccess
- Utilisation de votre agenda GroupWise WebAccess
- Utilisation de vos dossiers GroupWise WebAccess
- Personnalisation de votre client GroupWise WebAccess
- Questions fréquentes sur GroupWise
- Mises à jour de la documentation

#### Public

Ce guide est destiné aux utilisateurs GroupWise.

#### Commentaires

Nous souhaiterions connaître vos commentaires et suggestions sur ce guide et les autres documentations fournies avec ce produit. Utilisez la fonction Commentaires des utilisateurs au bas de chaque page de la documentation en ligne ou saisissez vos commentaires dans la page www.novell.com/documentation/feedback.html.

#### Mises à jour de la documentation

Pour obtenir la toute dernière version du *Guide de l'utilisateur du client WebAccess GroupWise* 7.0, reportez-vous au site Web de Novell GroupWise 7.0 (http://www.novell.com/documentation/gw7).

#### Documentation complémentaire

Pour obtenir de la documentation supplémentaire sur GroupWise, reportez-vous aux guides suivants sur le site Web de documentation de Novell GroupWise 7.0 (http://www.novell.com/documentation/gw7) :

- Guide d'installation
- Guide d'administration
- Guide d'administration multisystème
- Guide d'interopérabilité
- *Guide de dépannage*
- Guide de l'utilisateur du client Windows GroupWise
- Guide de l'utilisateur du client multi plate-forme GroupWise
- Questions fréquentes sur le client GroupWise (FAQ)

#### Conventions relatives à la documentation

Dans la documentation Novell, le symbole « supérieur à » (>) est utilisé pour séparer deux opérations dans une étape de procédure, ainsi que deux éléments dans un chemin de références croisées.

Un symbole de marque (®, <sup>TM</sup>, etc.) indique une marque de Novell. Un astérisque (\*) indique une marque commerciale de fabricant tiers.

Lorsqu'un nom de chemin peut s'écrire avec une barre oblique pour certaines plates-formes et une barre oblique inverse pour d'autres, il sera toujours présenté avec une barre oblique inverse. Les utilisateurs des plates-formes nécessitant une barre oblique (Linux ou UNIX, par exemple) devront les utiliser en fonction de leurs logiciels.

# Mise en route

Cette section du Guide de l'utilisateur GroupWise® WebAccess inclut les rubriques suivantes :

- Section 1.1, « Démarrage de GroupWise WebAccess », page 9
- Section 1.2, « Présentation de la fenêtre principale de GroupWise WebAccess », page 10
- Section 1.3, « Présentation du timeout de GroupWise WebAccess », page 13

# 1.1 Démarrage de GroupWise WebAccess

Lancez GroupWise WebAccess comme n'importe quelle autre page d'accueil sur Internet. Utilisez votre navigateur Web pour accéder à l'URL que votre administrateur vous a indiquée (par exemple http://server/gw/webacc) ou à une adresse IP telle que 155.155.11.22.

Figure 1-1 Page de login de WebAccess

| Novell。               | GroupWise.<br>7.0                         |  |
|-----------------------|-------------------------------------------|--|
| Nom<br>N <sub>o</sub> | d'utilisateur :<br>ot de passe :<br>Login |  |
| → Aide                |                                           |  |

Dans la page de login WebAccess, saisissez votre nom d'utilisateur et votre mot de passe comme vous le faites pour le client Windows\*.

Cliquez ensuite sur Login.

## **1.2 Présentation de la fenêtre principale de GroupWise WebAccess**

Lorsque vous ouvrez GroupWise WebAccess, la fenêtre principale représentée ci-dessous s'affiche. À partir de cette fenêtre, vous pouvez effectuer les nombreuses tâches que GroupWise WebAccess permet d'exécuter.

Figure 1-2 Fenêtre principale

|                                            | Novell WebAccess (barry) - Mozilla Firefox                                             |                       |
|--------------------------------------------|----------------------------------------------------------------------------------------|-----------------------|
| Eichier Edition Affichage                  | Aller à <u>M</u> arque-pages Outils <u>A</u> ide                                       |                       |
| 🗣 • 🏟 • 🥵 🔞 😭                              | N http://172.22.10.58/gw/webacc                                                        | • <b>G</b>            |
| 🗋 Red Hat, Inc. 📋 Red Hat N                | Network 🗁 Support 🗁 Shop 🗀 Products 🗀 Training                                         |                       |
| Novell <sup>®</sup> GroupWise <sup>®</sup> | 25 août 2005 (jeudi) A<br>WebAccess Heure légale de la partie Est de l'Amérique du Sud | Aide Options Logou    |
| Boîte aux lettres Agenda                   | Documents                                                                              |                       |
| 🔗 Nouveau 👻 🏫 Carnet d'ac                  | dresses 🛔 Mandataire 🛅 Gérer les dossiers                                              | Rechercher            |
| 🖃 😭 barry                                  | 😋 M à jour 📲 Supprimer 音 Déplacer 🕎 Accepter 📅 Refuser 💯 Effectuer 😤 Lire plu          | s tard 🛛 😤 Marquer Lu |
| 👝 Boîte aux lettres                        | Expéditeur Objet                                                                       | Date                  |
| Elmts non ouv.                             | 🗖 🙆 barry test                                                                         | 5/20/05 10:00 AM      |
| Agenda                                     | 🗖 🕑 Mike Palu One on One                                                               | 4/26/05 11:59 PM      |
| Jiste de contrôle                          | 🗖 🙆 Sophie Jones Status Report                                                         | 4/26/05 11:59 PM      |
| 🚽 Travail en cours                         | 🗖 🙆 Sophie Jones Lunch                                                                 | 4/26/05 11:55 PM      |
| Armoire                                    | 🗖 🙆 Sophie Jones Status of Report                                                      | 4/26/05 11:53 PM      |
| Corbeille                                  | 🗖 🙆 Sophie Jones Projects                                                              | 4/26/05 11:52 PM      |
|                                            | 🗖 🙆 Sophie Jones Lunch                                                                 | 4/26/05 12:18 PM      |
|                                            | 🗖 🕑 Sophie Jones One on One                                                            | 10/17/03 12:00 AN     |
|                                            | 🗖 🙆 🖉 Admin GWCheck GWCheck Report                                                     | 5/14/03 4:47 PM       |
|                                            | Alfons Skoczylas Re: What's a good time                                                | 5/14/03 4:43 PM       |
|                                            |                                                                                        |                       |

La fenêtre principale inclut différents composants destinés à vous aider à exécuter vos tâches quotidiennes. Les sections suivantes décrivent les composants disponibles à partir de la fenêtre principale :

- Section 1.2.1, « Présentation de la liste des dossiers », page 10
- Section 1.2.2, « Présentation de la Liste d'éléments », page 12

#### 1.2.1 Présentation de la liste des dossiers

La liste des dossiers contient les dossiers qui permettent d'organiser les éléments que vous envoyez et recevez. Vous pouvez ajouter à cette liste des dossiers supplémentaires afin d'organiser vos éléments comme vous le souhaitez. Le dossier Boîte aux lettres est le dossier ouvert par défaut lorsque vous vous loguez pour la première fois.

La liste des dossiers contient les dossiers ci-après. Pour ouvrir un dossier, cliquez sur l'icône correspondante.

| Icône             | Description                                                                       |
|-------------------|-----------------------------------------------------------------------------------|
| Boîte aux lettres | Liste les éléments que vous recevez. La boîte aux lettres est un dossier système. |

| Icône                             | Description                                                                                                    |
|-----------------------------------|----------------------------------------------------------------------------------------------------|
| Éléments non ouverts              | Liste les éléments reçus mais non ouverts.                                                                                                    |
| Eléments envoyés Éléments envoyés | Liste les éléments envoyés à partir de la boîte aux lettres et de<br>l'agenda. Le dossier Éléments envoyés est un dossier système.<br>Lorsque vous déplacez un élément envoyé du dossier Éléments<br>envoyés vers un autre dossier, il ne s'affiche plus dans le dossier<br>Éléments envoyés (dans la version précédente de GroupWise<br>WebAccess, le dossier Éléments envoyés était un dossier de requête<br>qui contenait tous les éléments envoyés, tous dossiers confondus).                                  |
| Agenda                            | Liste tous les rendez-vous, les tâches et les notes dans votre agenda.<br>Le dossier Agenda est un dossier système.                                                                                                    |
| Liste de contrôle                 | Liste les éléments déplacés vers ce dossier. Utilisez ce dossier pour<br>créer une liste des tâches. Le dossier Liste de contrôle est un dossier<br>système. (Dans la version précédente de GroupWise WebAccess, le<br>dossier Liste des tâches contenait tous les éléments de tâches<br>enregistrés dans votre Boîte aux lettres ou votre Agenda. Le dossier<br>Liste des tâches était un dossier de requête.) Pour plus d'informations,<br>reportez-vous à « Utilisation du dossier Liste de contrôle » page 50. |
| Armoire                           | Liste les dossiers créés. Le dossier Armoire est un dossier système.                                                                                                    |
| Travail en cours                  | Liste les éléments enregistrés pour être envoyés plus tard. Le dossier Travail en cours est un dossier système.                                                                                                    |
| Corbeille                         | Liste les éléments supprimés non purgés. Le dossier Corbeille est un dossier système.                                                                                                    |

#### **Dossiers système**

Les dossiers de ce tableau sont des dossiers système, c'est-à-dire qu'ils ont été créés par GroupWise et qu'ils ne peuvent pas être supprimés.

Pour plus d'informations sur l'utilisation des dossiers, reportez-vous à la Section 4.1, « Utilisation des dossiers », page 47.

#### **Dossiers personnels**

Vous pouvez ajouter des dossiers supplémentaires pour vous aider à organiser vos éléments. Par exemple, vous pouvez ajouter un dossier à votre armoire, afin de stocker tous les messages reçus concernant un projet spécifique sur lequel vous travaillez.

#### **Dossiers partagés**

Vous pouvez partager des dossiers personnels avec d'autres utilisateurs. Les destinataires d'un dossier partagé reçoivent une notification leur indiquant que vous avez partagé le dossier avec eux. Ils peuvent alors accepter ce dossier ou le refuser.

#### Dossiers Résultats de la recherche

Dans le client Windows GroupWise, vous pouvez enregistrer les résultats de la recherche d'un élément ou d'un document dans un dossier. Vous ne pouvez pas le faire dans GroupWise WebAccess. Cependant, GroupWise WebAccess permet d'afficher les dossiers Résultats de la recherche que vous avez créés dans une autre version de GroupWise.

#### 1.2.2 Présentation de la Liste d'éléments

La liste des éléments affiche le contenu du dossier qui est actuellement ouvert. Par défaut, les 20 éléments les plus récents sont affichés. Si le dossier contient plus de 20 messages, un bouton Afficher suivant apparaît au bas de la liste. Vous pouvez utiliser ce bouton pour afficher les 20 messages suivants ou vous pouvez sélectionner un nombre de messages supérieur ou inférieur à 20.

L'icône située en regard de chaque élément indique son type, son état et sa priorité. Cliquez sur un élément pour l'ouvrir. Vous pouvez faire glisser les éléments pour les déplacer. Lorsque vous ouvrez un élément, toutes les opérations que vous pouvez effectuer sur ce type d'élément s'affichent dans la partie supérieure de la vue de l'élément. Pour plus de facilité, les opérations que vous effectuez fréquemment sur les éléments sont également affichées en haut de la Liste des éléments. Vous pouvez sélectionner plusieurs éléments en cochant les cases situées à leur gauche.

Lorsque vous sélectionnez des éléments dans la liste et que vous effectuez une opération sur ces éléments, WebAccess met à jour la Liste d'éléments. Pour actualiser la liste manuellement, ouvrez à nouveau le dossier ou cliquez sur Mettre à jour dans la partie supérieure de la liste.

| lcône           | Type de message, état et priorité                                    |
|-----------------|----------------------------------------------------------------------|
| M M             | Message électronique non ouvert (priorité élevée, normale ou faible) |
| M 🖂 🖂           | Message électronique ouvert (priorité élevée, normale ou faible)     |
| 🚱 🕗             | Rendez-vous non ouvert (priorité élevée, normale ou faible)          |
| 🚯 🕗 🤔           | Rendez-vous ouvert (priorité élevée, normale ou faible)              |
|                 | Tâche non ouverte (priorité élevée, normale ou faible)               |
| <b>X</b>        | Tâche ouverte (priorité élevée, normale ou faible)                   |
|                 | Note non ouverte (priorité élevée, normale ou faible)                |
| <u> </u>        | Note ouverte (priorité élevée, normale ou faible)                    |
| <b>a</b> a      | Message téléphonique non ouvert (priorité élevée, normale ou faible) |
| 666             | Message téléphonique ouvert (priorité élevée, normale ou faible)     |
| iii iii iii iii | Réponse requise (priorité élevée, normale ou faible)                 |
|                 | Référence au document non ouverte                                    |
| Ē.              | Référence au document ouverte                                        |
| Ø               | L'élément comporte au moins une pièce jointe                         |
| 2               | Notification de dossier partagé                                      |
|                 | Notification de carnet d'adresses partagé                            |
| 2               | Élément envoyé                                                       |
| Ĩ               | Élément publié non ouvert (dossier partagé)                          |
| Ĵ               | Élément publié ouvert (dossier partagé)                              |

Les icônes suivantes sont susceptibles d'apparaître dans la Liste d'éléments :

# **1.3 Présentation du timeout de GroupWise WebAccess**

Des opérations spécifiques, telles que l'ouverture ou l'envoi d'un élément, génèrent un appel vers le serveur Web. D'autres opérations en revanche, telles que le déplacement dans la Liste des éléments, la composition d'un message sans l'envoyer ou la lecture de rubriques d'aide, ne génèrent pas d'appel vers le serveur Web. Si, pendant une certaine période, vous n'utilisez pas GroupWise WebAccess ou n'effectuez pas d'opération génératrice d'appel, WebAccess vous déconnecte. Cela garantit d'une part la sécurité de votre messagerie, d'autre part un fonctionnement efficace du serveur Web et de GroupWise WebAccess.

La période de timeout est déterminée par votre administrateur système GroupWise. Si vous essayez d'effectuer une opération après avoir été déconnecté, vous êtes invité à vous reconnecter.

**Remarque :** Vous devez vous authentifier correctement pour retourner à votre travail après un timeout. Si vous ne vous êtes pas logué correctement, le message peut sembler perdu. Utilisez le clavier pour retourner à votre fenêtre des messages enregistrés (par exemple, Alt + touche flèche de gauche de Windows).

# Utilisation de votre boîte aux lettres GroupWise WebAccess

Cette section du *Guide de l'utilisateur de GroupWise*® *WebAccess* vous fournit les notions fondamentales utiles pour commencer à utiliser GroupWise WebAccess.

- Section 2.1, « Composition d'éléments », page 15
- Section 2.2, « Gestion des éléments reçus », page 19
- Section 2.3, « Gestion des éléments envoyés », page 23
- Section 2.4, « Utilisation du carnet d'adresses », page 26
- Section 2.5, « Utilisation des pièces jointes », page 33
- Section 2.6, « Utilisation du correcteur d'orthographe », page 34
- Section 2.7, « Impression à partir de WebAccess », page 34

# 2.1 Composition d'éléments

GroupWise WebAccess dispose de cinq types d'éléments : les messages électroniques, les messages téléphoniques, les rendez-vous, les notes et les tâches. Tous ces éléments peuvent être envoyés de la même façon, via le carnet d'adresses pour ajouter des adresses de destinataires dans les zones Dest., CC et CM. Vous pouvez également joindre des fichiers à chaque type d'élément et inclure des emplacements de sites Web (URL) dans la zone Objet ou la zone Message de chaque type d'élément.

Ces cinq types d'élément se classent dans trois catégories : éléments non planifiés, éléments planifiés et éléments publiés.

- Éléments non planifiés : les éléments non planifiés incluent les messages électroniques et téléphoniques. Ces deux types de messages permettent d'envoyer des messages non planifiés pour une heure ou une date spécifique.
  - Message électronique : permet de spécifier un objet et un message.
  - Message téléphonique : très similaire au message électronique, à l'exception près qu'il inclut des zones d'information pour le contact, la société et le numéro de téléphone.
- Éléments planifiés : les rendez-vous, les tâches et les notes sont des éléments planifiés, ce qui signifie qu'ils s'affichent dans l'Agenda du destinataire, ainsi que dans sa Boîte aux lettres. Le destinataire d'un rendez-vous, d'une tâche ou d'une note peut l'accepter ou le refuser. Les éléments acceptés sont supprimés de la Boîte aux lettres du destinataire et stockés dans son Agenda. Les éléments refusés sont supprimés de la Boîte aux lettres et de l'Agenda du destinataire. En tant qu'expéditeur d'un élément planifié, vous pouvez connaître les opérations effectuées par les destinataires en vérifiant les informations d'état de l'élément.
  - **Rendez-vous :** permet d'inclure l'heure, la date et le lieu du rendez-vous. Vous pouvez utiliser l'option Plages disponibles pour rechercher les heures auxquelles tous les destinataires sont libres.
  - **Tâche :** permet d'indiquer le jour où la tâche doit s'afficher dans l'agenda du destinataire et le jour où elle doit être effectuée. Vous pouvez assigner une priorité à une tâche.

- Note : permet d'indiquer le jour où la note doit s'afficher dans l'agenda du destinataire. Dans la mesure où les notes sont publiées dans l'Agenda du destinataire, elles sont souvent utilisées comme rappels d'événements spécifiques, tels que les jours de congé, les dates importantes d'un projet ou les anniversaires.
- Éléments publiés : les éléments publiés sont des éléments planifiés que vous créez à votre attention. Ils fonctionnent sur le modèle des éléments planifiés, mais se placent directement dans votre agenda.

Cette section contient les rubriques suivantes :

- Section 2.1.1, « Envoi d'un message électronique », page 16
- Section 2.1.2, « Envoi d'un message téléphonique », page 17
- Section 2.1.3, « Rédaction de note », page 18
- Section 2.1.4, « Envoi ou réception d'un emplacement Internet », page 19

#### 2.1.1 Envoi d'un message électronique

**1** Dans la fenêtre principale GroupWise WebAccess, cliquez sur *Nouveau* > *Message*.

| <ul> <li>✓</li> </ul> |                 | http://           |                  | · Novell W          | ebAcces | s - Compo    | oser ui | n msg · | Mozilla     | Firefox  |      | - = ×          |
|-----------------------|-----------------|-------------------|------------------|---------------------|---------|--------------|---------|---------|-------------|----------|------|----------------|
| <u>F</u> ichier       | <u>E</u> dition | <u>A</u> ffichage | A <u>l</u> ler à | <u>Marque-pages</u> | Outils  | <u>A</u> ide |         |         |             |          |      | \$000<br>\$000 |
| Mess                  | age éle         | ectroniq          | ue               |                     |         |              |         |         |             |          |      | N              |
| 🃤 Envoi               | i 📊 Enre        | egistrer 🕱 A      | Annuler 🦿        | Carnet d'adress     | ies 🖓 ( | Correcteur d | orthogr | aphe 🔓  | oo Type d'e | lément 🗸 |      |                |
|                       |                 |                   |                  |                     |         |              |         |         |             |          |      |                |
| Msg                   | Pièces          | jointes C         | Options d'e      | nvoi Signat         | ure     |              |         |         |             |          |      |                |
| De                    |                 |                   |                  |                     |         | CC :         |         |         |             |          | <br> |                |
| À :                   |                 |                   |                  |                     |         | CM :         |         |         |             |          |      |                |
| Objet :               |                 |                   |                  |                     |         |              |         |         |             |          |      |                |
|                       |                 |                   |                  |                     |         |              |         |         |             |          |      |                |
|                       |                 |                   |                  |                     |         |              |         |         |             |          |      |                |
|                       |                 |                   |                  |                     |         |              |         |         |             |          |      |                |
|                       |                 |                   |                  |                     |         |              |         |         |             |          |      |                |
|                       |                 |                   |                  |                     |         |              |         |         |             |          |      |                |
|                       |                 |                   |                  |                     |         |              |         |         |             |          |      |                |
|                       |                 |                   |                  |                     |         |              |         |         |             |          |      |                |
|                       |                 |                   |                  |                     |         |              |         |         |             |          |      |                |
|                       |                 |                   |                  |                     |         |              |         |         |             |          |      |                |
|                       |                 |                   |                  |                     |         |              |         |         |             |          |      |                |
|                       |                 |                   |                  |                     |         |              |         |         |             |          |      |                |
|                       |                 |                   |                  |                     |         |              |         |         |             |          |      |                |
|                       |                 |                   |                  |                     |         |              |         |         |             |          |      |                |
| ۲                     |                 |                   |                  |                     |         | 111          |         |         |             |          |      | >              |
| Terminé               |                 |                   |                  |                     |         |              |         |         |             |          |      |                |

**2** Cliquez sur Carnet d'adresses pour ajouter des destinataires dans les champs *Dest.*, *CC* et *CM*. ou

Saisissez l'adresse d'un ou de plusieurs destinataires dans le champ *Dest.*, *CC* ou *CM*. L'adresse peut être un ID utilisateur GroupWise, un nom complet GroupWise ou une adresse électronique externe. Séparez-les par une virgule.

Lorsque vous commencez à saisir un nom dans les champs *Dest.*, *CC* ou *CM* d'un élément que vous créez, la fonction Achèvement de noms tente de compléter le nom à votre place. Si cette fonction retrouve le nom que vous recherchez, vous pouvez arrêter la saisie. Si, en revanche, aucune correspondance n'est trouvée, continuez votre saisie : la fonction Achèvement de noms poursuit ainsi sa recherche en fonction de chaque nouveau caractère saisi. Si cette commande

trouve un nom proche de celui recherché, vous pouvez utiliser les touches Haut ou Bas afin de faire défiler la liste et d'afficher les noms adjacents du carnet d'adresses.

**Important :** Seules les adresses présentes dans le carnet d'adresses Contacts fréquents sont utilisées pour la fonction Achèvement de noms de tous les types d'éléments.

**3** Saisissez l'objet et le contenu du message.

Vous pouvez inclure des adresses ou des emplacements de sites Web (URL) dans les zones Objet et Message.

- 4 (Facultatif) Cliquez sur *Vérifier l'orthographe* pour vérifier l'orthographe du message. Pour que cette fonctionnalité s'exécute, votre navigateur doit prendre en charge Java\*.
- **5** (Facultatif) Cliquez sur *Joindre* pour joindre des fichiers à votre message. Pour que cette fonction s'exécute, votre navigateur doit prendre en charge les pièces jointes.
- **6** (Facultatif) Cliquez sur *Options d'envoi* pour sélectionner un paramètre de sécurité (classification), assigner une priorité (élevée, normale, faible), demander une réponse ou demander à recevoir une notification de retour.
- 7 Cliquez sur Envoyer.

Si une défaillance du serveur Web survient durant la composition d'un message, le message n'est pas perdu lorsque vous cliquez sur *Envoyer*. Il est capturé et affiché au bas de la page de login de WebAccess pour que vous puissiez le récupérer lorsque le serveur Web est de nouveau actif et que vous êtes en mesure de vous reloguer à WebAccess.

#### 2.1.2 Envoi d'un message téléphonique

Les messages téléphoniques de GroupWise sont similaires aux messages papier laissés en votre absence. Ils permettent de signaler à d'autres utilisateurs les appels reçus et les informations détaillées relatives à ces appels. Par contre, ils ne permettent pas d'envoyer des messages oraux.

1 Dans la fenêtre principale GroupWise WebAccess, cliquez sur *Nouveau > Msg téléph*.

| ichier Edition Affichage Aller à Marque-pages Outjis Aide Asg téléph.                |                        | http://           | - Novell W                  | ebAccess          | - Composer un m        | ısg - Mozilla Firefox           |  |
|--------------------------------------------------------------------------------------|------------------------|-------------------|-----------------------------|-------------------|------------------------|---------------------------------|--|
| Als g téléph.                                                                        | ichier <u>E</u> dition | <u>A</u> ffichage | Aller à <u>M</u> arque-page | s Ou <u>t</u> ils | <u>A</u> ide           |                                 |  |
| Envoi ☐ Enregistrer   Annuler   Carnet d'adresses   Correcteur d'orthographe         | Msg téléph             |                   |                             |                   |                        |                                 |  |
| Msg téléph.       Pièces jointes       Options d'envoi       Signature         De    | 🔓 Envoi 🛛 🔲 En         | registrer 🕱 Ar    | nuler 🕋 Carnet d'adres      | ses ABC Co        | rrecteur d'orthographe | e 🗴 fype d'élément <del>v</del> |  |
| Msg téléph. Pièces jointes Options d'envoi Signature De A: Corresp: Société: Téléph: |                        |                   | -                           |                   |                        |                                 |  |
| De A:                                                                                | Msg téléph.            | Pièces jointes    | options d'envoi             | Signature         |                        |                                 |  |
| A:                                                                                   | De                     |                   |                             |                   |                        |                                 |  |
| Corresp :                                                                            | À :                    |                   |                             |                   |                        |                                 |  |
| Société :<br>Téléph :                                                                | Corresp :              |                   |                             |                   |                        |                                 |  |
| Téléph :                                                                             | Société :              |                   |                             |                   |                        |                                 |  |
|                                                                                      | Téléph :               |                   |                             |                   |                        |                                 |  |
|                                                                                      |                        |                   |                             |                   |                        |                                 |  |
|                                                                                      |                        |                   |                             |                   |                        |                                 |  |
|                                                                                      |                        |                   |                             |                   |                        |                                 |  |
|                                                                                      |                        |                   |                             |                   |                        |                                 |  |
|                                                                                      |                        |                   |                             |                   |                        |                                 |  |
|                                                                                      |                        |                   |                             |                   |                        |                                 |  |
|                                                                                      |                        |                   |                             |                   |                        |                                 |  |
|                                                                                      |                        |                   |                             |                   |                        |                                 |  |
|                                                                                      |                        |                   |                             |                   |                        |                                 |  |
|                                                                                      |                        |                   |                             |                   |                        |                                 |  |
|                                                                                      |                        |                   |                             |                   |                        |                                 |  |
|                                                                                      |                        |                   |                             |                   |                        |                                 |  |
|                                                                                      |                        |                   |                             |                   |                        |                                 |  |
|                                                                                      |                        |                   |                             |                   |                        |                                 |  |
|                                                                                      |                        |                   |                             |                   |                        |                                 |  |
|                                                                                      |                        |                   |                             |                   |                        |                                 |  |
|                                                                                      |                        |                   |                             | 1                 | //                     |                                 |  |

2 Cliquez sur Carnet d'adresses pour ajouter des destinataires dans le champ Dest.

ou

Saisissez l'adresse d'un ou de plusieurs destinataires dans le champ *Dest*. L'adresse peut être un ID utilisateur GroupWise, un nom complet GroupWise ou une adresse électronique externe. Séparez chaque adresse par une virgule.

**Important :** Seules les adresses présentes dans le carnet d'adresses *Contacts fréquents* sont utilisées pour la fonction Achèvement de noms de tous les types d'éléments.

- 3 Saisissez le nom du contact, la société et le numéro de téléphone.
- 4 Saisissez le message.

Vous pouvez inclure des adresses ou des emplacements de sites Web (URL) dans la zone *Message*.

- **5** (Facultatif) Cliquez sur *Vérifier l'orthographe* pour vérifier l'orthographe du message. Pour que cette fonctionnalité s'exécute, votre navigateur doit prendre en charge Java.
- 6 (Facultatif) Cliquez sur *Joindre* pour joindre des fichiers à votre message. Pour que cette fonction s'exécute, votre navigateur doit prendre en charge les pièces jointes.
- 7 (Facultatif) Cliquez sur *Options d'envoi* pour sélectionner un paramètre de sécurité (classification), assigner une priorité (élevée, normale, faible), demander une réponse ou demander à recevoir une notification de retour.
- 8 Cliquez sur Envoyer.

#### 2.1.3 Rédaction de note

**1** Dans la fenêtre principale GroupWise WebAccess, cliquez sur *Nouveau* > *Note*.

| ·                        | http:                    | - Novell We                  | bAccess - Composer           | un msg - Mozilla Firefox   | -=× |
|--------------------------|--------------------------|------------------------------|------------------------------|----------------------------|-----|
| <u>F</u> ichier <u>E</u> | dition <u>A</u> ffichage | Aller à <u>M</u> arque-pages | Ou <u>t</u> ils <u>A</u> ide |                            | 0   |
| Note                     |                          |                              |                              |                            | N   |
| 📤 Envoi                  | 📊 Enregistrer 🕱          | Annuler 🕋 Carnet d'adresse   | es ABC Correcteur d'ortho    | ographe 🔓 Type d'élément 🗸 |     |
|                          |                          | _                            |                              |                            |     |
| Note                     | Pièces jointes           | Options d'envoi Signatu      | ire                          |                            |     |
| De                       |                          |                              | CC :                         |                            |     |
| À :                      | Í                        |                              | CM :                         | Í                          |     |
| Date déb                 | ut: 25 🕶 A               | oût 🛨 2005 🛨                 |                              |                            |     |
| Objet :                  |                          |                              |                              |                            |     |
|                          |                          |                              |                              |                            |     |
|                          |                          |                              |                              |                            |     |
|                          |                          |                              |                              |                            |     |
|                          |                          |                              |                              |                            |     |
|                          |                          |                              |                              |                            |     |
|                          |                          |                              |                              |                            |     |
|                          |                          |                              |                              |                            |     |
|                          |                          |                              |                              |                            |     |
|                          |                          |                              |                              |                            |     |
|                          |                          |                              |                              |                            |     |
|                          |                          |                              |                              |                            |     |
|                          |                          |                              |                              |                            |     |
|                          |                          |                              |                              |                            |     |
| <<br>Taminé              |                          |                              | 111                          |                            | >   |
| remine                   |                          |                              |                              |                            |     |

2 Cliquez sur *Carnet d'adresses* pour ajouter des destinataires dans les champs *Dest.*, *CC* et *CM*. ou

Saisissez l'adresse d'un ou de plusieurs destinataires dans le champ *Dest.*, *CC* ou *CM*. L'adresse peut être un ID utilisateur GroupWise, un nom complet GroupWise ou une adresse électronique externe. Séparez chaque adresse par une virgule.

Pour créer une note personnelle qui s'affiche uniquement dans votre Agenda, n'ajoutez que votre nom ou basculez vers une note publiée.

- **3** Indiquez le mois, le jour et l'année auxquels vous souhaitez que la note s'affiche dans l'agenda du destinataire.
- 4 Saisissez l'objet et le contenu du message.

Vous pouvez inclure des adresses ou des emplacements de sites Web (URL) dans les champs *Objet* et *Message*.

- **5** (Facultatif) Cliquez sur *Vérifier l'orthographe* pour vérifier l'orthographe du message. Pour que cette fonctionnalité s'exécute, votre navigateur doit prendre en charge Java.
- 6 (Facultatif) Cliquez sur *Joindre* pour joindre des fichiers à votre note. Pour que cette fonction s'exécute, votre navigateur doit prendre en charge les pièces jointes.
- 7 (Facultatif) Cliquez sur *Options d'envoi* pour sélectionner un paramètre de sécurité (classification), assigner une priorité (élevée, normale, faible), demander une réponse ou demander à recevoir une notification de retour.
- 8 Cliquez sur Envoyer.

#### 2.1.4 Envoi ou réception d'un emplacement Internet

WebAccess permet d'envoyer à un autre utilisateur l'emplacement d'un site Web (ou URL). Il convertit toute URL indiquée dans la zone Message en raccourci pointant vers ce site Web. Le destinataire qui ouvre votre message dans WebAccess peut cliquer sur ce raccourci pour ouvrir une seconde fenêtre du navigateur dans laquelle le site Web apparaît.

## 2.2 Gestion des éléments reçus

Lire et gérer des messages, rendez-vous, tâches ou notes dans WebAccess est aussi simple que de cliquer pour ouvrir l'élément.

- Section 2.2.1, « Ouverture d'un élément dans votre boîte aux lettres », page 19
- Section 2.2.2, « Recherche d'un élément », page 20
- Section 2.2.3, « Réponse à un élément reçu », page 20
- Section 2.2.4, « Suppression des éléments reçus », page 21
- Section 2.2.5, « Restituer des éléments », page 22
- Section 2.2.6, « Marquage d'un élément comme non lu (Lire plus tard) », page 22
- Section 2.2.7, « Marquer un élément comme lu », page 22
- Section 2.2.8, « Réacheminement d'un message électronique ou téléphonique », page 23

#### 2.2.1 Ouverture d'un élément dans votre boîte aux lettres

Dans WebAccess, tous les éléments GroupWise s'ouvrent de la même manière : dans la Liste d'éléments, cliquez sur l'objet de l'élément avec le bouton gauche ou droit de la souris > cliquez sur *Ouvrir*.

Les boutons disponibles varient en fonction du type d'élément ouvert.

Les rendez-vous, les tâches et les notes peuvent être acceptés, refusés ou délégués ; cliquez sur un élément avec le bouton droit de la souris > sélectionnez *Accepter*, *Refuser* ou *Déléguer*. Vous pouvez également cliquer sur *Accepter*, *Refuser* ou *Déléguer* dans la barre d'outils.

#### 2.2.2 Recherche d'un élément

Pour rechercher un élément spécifique, vous pouvez utiliser la fonction Rechercher dans la fenêtre principale, ou l'outil de recherche.

#### Utilisation de la fonction Rechercher

- 1 Dans le champ *Rechercher*, saisissez le mot que vous souhaitez rechercher.
- 2 Cliquez sur *Rechercher*. Les résultats s'affichent dans la liste des messages.

#### Utilisation de l'outil Rechercher

- 1 Dans la fenêtre principale de GroupWise WebAccess, cliquez sur l'icône
- 2 Pour rechercher un texte spécifique, cliquez sur *Texte complet* ou sur *Objet*, puis saisissez les mots que vous recherchez dans la zone de texte.
- **3** Pour rechercher un nom, cliquez sur *De* ou *Dest./CC*, puis saisissez le nom dans la zone de texte.
- 4 Sélectionnez chaque type d'élément à rechercher.

Si vous sélectionnez Document, la commande Rechercher parcourt votre boîte aux lettres pour y trouver des références aux documents. Si vous souhaitez rechercher des documents dans les bibliothèques GroupWise, reportez-vous à la Section 4.3, « Utilisation des bibliothèques GroupWise », page 55.

- 5 Sélectionnez chaque source d'élément à rechercher.
- **6** Dans la liste Rechercher dans, cliquez sur les dossiers dans lesquels vous souhaitez effectuer la recherche.

Si vous effectuez la recherche dans un dossier de l'armoire, vous devrez peut-être auparavant cliquer sur le signe plus (+) situé en regard de l'armoire afin d'afficher les dossiers qu'elle contient. Si vous sélectionnez Boîte aux lettres, votre dossier Éléments envoyés est inclus dans la recherche. Si vous ne sélectionnez pas de dossier, tous les dossiers répertoriés sont inclus dans la recherche.

7 Cliquez sur *Rechercher*.

#### 2.2.3 Réponse à un élément reçu

Vous pouvez répondre à un élément que vous avez reçu. Il est possible de répondre à l'auteur de l'élément ou à tous les destinataires initiaux de cet élément.

1 Cliquez sur l'icône *Boîte aux lettres* dans la liste des dossiers ou dans la barre d'outils.

ou

Cliquez sur l'icône *Agenda* dans la liste des dossiers, puis accédez à la date du rendez-vous, de la tâche ou de la note.

2 Cliquez sur le message, le rendez-vous, la tâche ou la note pour l'ouvrir.

ou

Cliquez sur l'élément avec le bouton droit de la souris > cliquez sur Répondre.

**3** Cliquez sur *Répondre à l'expéditeur* ou sur *Répondre à tous* pour ouvrir un formulaire de réponse.

L'option *Répondre à l'expéditeur* permet d'envoyer une réponse uniquement à l'expéditeur. *Répondre à tous* envoie une réponse à l'expéditeur et à tous les destinataires de l'élément d'origine.

Indiquez si vous souhaitez inclure le message d'origine dans la réponse.

**4** Saisissez votre message.

Vous pouvez inclure des adresses ou des emplacements de sites Web (URL) dans la zone *Message*.

5 Cliquez sur Envoyer.

#### 2.2.4 Suppression des éléments reçus

Vous pouvez supprimer des éléments reçus et les placer dans la corbeille.

1 Cliquez sur l'icône *Boîte aux lettres* dans la liste des dossiers.

ou

Pour supprimer un élément déplacé vers un dossier, cliquez sur le dossier concerné dans la liste.

ou

Pour supprimer un rendez-vous, une tâche ou une note déjà accepté(e), cliquez sur l'icône *Agenda* dans la liste des dossiers ou dans la barre de navigation.

- 2 Recherchez les éléments dans la Liste des éléments.
- **3** Sélectionnez les éléments, puis cliquez sur *Supprimer* dans la partie supérieure de la Liste d'éléments.

ou

Cliquez sur l'élément pour l'ouvrir, puis cliquez sur Supprimer.

ou

Sélectionnez les éléments et faites-les glisser vers la Corbeille.

ou

Sélectionnez les éléments, cliquez dessus avec le bouton droit de la souris > cliquez sur *Supprimer*.

Les éléments sont supprimés de votre boîte aux lettres ou de votre agenda. L'état des éléments est également mis à jour dans la Boîte aux lettres ou l'Agenda de l'expéditeur pour indiquer qu'ils ont été supprimés. Tant que les éléments restent dans votre Corbeille, vous pouvez les restituer.

#### 2.2.5 Restituer des éléments

Vous pouvez restituer des éléments supprimés, sauf si vous avez vidé la corbeille. Les éléments vidés de la corbeille ne peuvent pas être restitués.

- 1 Cliquez sur l'icône Corbeille dans la liste des dossiers.
- 2 Sélectionnez l'élément et cliquez sur *Restituer* dans la partie supérieure de la Liste d'éléments. ou

Cliquez sur l'élément pour l'ouvrir, puis sur Restituer.

ou

Cliquez sur l'élément avec le bouton droit de la souris > cliquez sur Restituer.

ou

Faites glisser les éléments du dossier Corbeille vers une autre icône de dossier.

Les éléments sont déplacés de la corbeille vers le dossier duquel ils avaient été supprimés.

#### 2.2.6 Marquage d'un élément comme non lu (Lire plus tard)

Si vous avez ouvert et lu un élément, vous pouvez le marquer comme étant non lu. Cela permet de modifier l'icône de l'élément qui apparaît dans la Liste d'éléments et de la remplacer par celle d'un élément non ouvert. Le fait de marquer un élément comme étant non lu peut s'avérer utile si celui-ci nécessite une intervention ultérieure ou si vous ne souhaitez pas le perdre au sein des autres éléments ouverts de votre Liste d'éléments.

- 1 Cliquez sur l'icône *Boîte aux lettres* dans la liste des dossiers.
- 2 Recherchez l'élément dans la Liste des éléments.
- **3** Sélectionnez l'élément, , puis cliquez sur *Lire plus tard* dans la partie supérieure de la Liste d'éléments.

ou

Cliquez sur l'élément avec le bouton droit de la souris >> cliquez sur Lire plus tard.

ou

Cliquez sur l'élément pour l'ouvrir, , puis cliquez sur Lire plus tard.

Le fait de marquer un élément comme étant lu ne change en rien son état dans la fenêtre Propriétés. Ainsi, si vous avez ouvert un élément et si vous l'avez marqué comme Non lu, il reste ouvert dans Propriétés.

#### 2.2.7 Marquer un élément comme lu

- 1 Cliquez sur l'icône *Boîte aux lettres* dans la *Liste des dossiers*.
- 2 Recherchez l'élément dans la Liste des éléments.
- **3** Sélectionnez l'élément, puis cliquez sur *Marquer Lu* dans la partie supérieure de la Liste d'éléments.

ou

Cliquez sur l'élément avec le bouton droit de la souris et sélectionnez Marquer Lu.

ou

Cliquez sur l'élément pour l'ouvrir, puis cliquez sur Marquer Lu.

Le fait de marquer un élément comme devant être lu plus tard change son état dans la fenêtre Propriétés. Ainsi, si vous n'avez pas ouvert un élément mais que vous l'avez marqué comme Lire plus tard, son expéditeur le voit ouvert dans Propriétés.

# 2.2.8 Réacheminement d'un message électronique ou téléphonique

- 1 Cliquez sur l'icône *Boîte aux lettres* dans la liste des dossiers.
- 2 Cliquez sur le message électronique ou téléphonique pour l'ouvrir.
- 3 Cliquez sur Faire suivre.

ou

Cliquez sur l'élément avec le bouton droit de la souris > cliquez sur *Faire suivre*. Le message d'origine est inclus dans le nouveau message en tant que pièce jointe.

4 Cliquez sur Carnet d'adresses pour ajouter des destinataires dans les champs Dest., CC et CM.

ou

Saisissez l'adresse d'un ou de plusieurs destinataires dans le champ *Dest.*, *CC* ou *CM*. L'adresse peut être un ID utilisateur GroupWise, un nom complet GroupWise ou une adresse électronique externe. Séparez chaque adresse par une virgule.

**5** Saisissez le message.

Vous pouvez inclure des adresses ou des emplacements de sites Web (URL) dans la zone *Message*.

- 6 (Facultatif) Cliquez sur *Vérifier l'orthographe* pour vérifier l'orthographe du message. Pour que cette fonctionnalité s'exécute, votre navigateur doit prendre en charge Java.
- 7 (Facultatif) Cliquez sur *Joindre* pour joindre des fichiers à votre message. Pour que cette fonction s'exécute, votre navigateur doit prendre en charge les pièces jointes.
- 8 Cliquez sur Envoyer.

## 2.3 Gestion des éléments envoyés

Après avoir envoyé un élément, vous pouvez en vérifier l'état afin de vous assurer que celui-ci a été distribué, lu, supprimé, etc. Vous pouvez également retirer un message, à condition que celui-ci n'ait pas été ouvert. Vous pouvez choisir de déplacer des éléments vers différents dossiers afin de conserver l'organisation de votre boîte aux lettres GroupWise.

- Section 2.3.1, « Vérification de l'état d'un élément envoyé », page 23
- Section 2.3.2, « Suppression ou retrait d'un élément envoyé », page 24
- Section 2.3.3, « Renvoi d'éléments », page 25
- Section 2.3.4, « Déplacement d'un élément vers un dossier », page 25

#### 2.3.1 Vérification de l'état d'un élément envoyé

1 Cliquez sur l'icône Éléments envoyés dans la liste des dossiers.

- 2 Cliquez sur l'élément avec le bouton gauche ou droit de la souris dans la Liste d'éléments > cliquez sur *Ouvrir*.
- **3** Cliquez sur l'onglet *Propriétés*.

| ✓ ///////       |            | htt       | p://             | ////// - Novell \    | VebAcce | ss - Mo      | zilla Fire | fox               | _ = × |
|-----------------|------------|-----------|------------------|----------------------|---------|--------------|------------|-------------------|-------|
| <u>F</u> ichier | Edition A  | Affichage | A <u>l</u> ler à | <u>M</u> arque-pages | Outils  | <u>A</u> ide |            |                   |       |
| Messa           | ıge élec   | troniq    | ue               |                      |         |              |            |                   | Ν     |
| 🕱 Ferme         | r 🧦 Répo   | ondre 👻 🖺 | 🖡 Faire sui      | ivre   Péplacer      | 🐴 Lire  | plus tard    | 🙆 💡        |                   |       |
| Msg             | Propriétés | s         |                  |                      |         |              |            |                   |       |
|                 |            |           |                  |                      |         |              |            | Propriétés avancé | es    |
| Destir          | nataires   | Ор        | ération          | Date et              | heure   |              | Com        | nentaires         |       |
| 💣 uso           | ffice      | Dist      | tribué           | 25/8/05 7            | :48     |              |            |                   |       |
| barr            | y          | Ouv       | /ert             | 25/8/05 1            | 0:13    |              |            |                   |       |
|                 |            |           |                  |                      |         |              |            |                   | _     |
|                 |            |           |                  |                      |         |              |            |                   |       |
|                 |            |           |                  |                      |         |              |            |                   |       |
|                 |            |           |                  |                      |         |              |            |                   |       |
|                 |            |           |                  |                      |         |              |            |                   |       |
|                 |            |           |                  |                      |         |              |            |                   |       |
|                 |            |           |                  |                      |         |              |            |                   |       |
|                 |            |           |                  |                      |         |              |            |                   |       |
|                 |            |           |                  |                      |         |              |            |                   |       |
| 4               |            |           |                  |                      | 111     |              |            |                   | •     |
| Terminé         |            |           |                  |                      |         |              |            |                   |       |

4 Pour obtenir des informations d'état plus détaillées, cliquez sur Propriétés avancées.

| ∽) ////         |                                 |              | http:/           | 1///////////////////////////////////// | Novell W | ebAcces   | s - M | ozilla Firefox |                    |   | ×                 |
|-----------------|---------------------------------|--------------|------------------|----------------------------------------|----------|-----------|-------|----------------|--------------------|---|-------------------|
| <u>F</u> ichier | Edition A                       | ffichage     | A <u>l</u> ler à | Marque-pages                           | Outils   | Aide      |       |                |                    |   | $\langle \rangle$ |
| Mes             | sage élec                       | troniqu      | ıe               |                                        |          |           |       |                |                    | N | ^                 |
| 🕱 Ferr          | ner 🚑 Répor                     | ndre 🗕 🛱     | 🖡 Faire suiv     | /re 🌛 Déplacer                         | 🐴 Lire   | plus tard | 8     | <b>_</b>       |                    |   | 1                 |
| Msg             | Propriétés                      |              |                  |                                        |          |           |       |                |                    |   |                   |
|                 |                                 |              |                  |                                        |          |           |       |                | Propriétés de base |   |                   |
| Msg             | Propriétés                      |              |                  |                                        |          |           |       |                |                    |   |                   |
| Auto            | -suppression                    | :            |                  | Non                                    |          |           |       |                |                    |   |                   |
| De:             | •                               |              |                  | barry                                  |          |           |       |                |                    |   |                   |
| Date            | de création:                    |              |                  | 25/8/2005                              | 7:48     |           |       |                |                    |   | 4                 |
| Infor           | mations sur l                   | l'utilisateı | ır GroupV        | Vise:430DDA69                          | E09 : 62 | : 57497   |       |                |                    |   |                   |
| Fich            | iers                            |              | 1                | Taille                                 |          | Date      |       |                |                    |   |                   |
| Mess            | age                             |              | 3                | 05                                     | 2        | 5/8/2005  | 7:48  |                |                    |   |                   |
| Optio           | ns d'envoi                      |              |                  |                                        |          |           |       |                |                    |   |                   |
| Auto            | -suppression                    | :            |                  | Non                                    |          |           |       |                |                    |   |                   |
| Obje            | t masqué:                       |              |                  | Non                                    |          |           |       |                |                    |   |                   |
| Notif           | d'expiration:<br>ier les destin | ataires:     |                  | Aucune<br>Oui                          |          |           |       |                |                    |   |                   |
| Prior           | ité:                            |              |                  | Standard                               |          |           |       |                |                    |   | Н                 |
| Répo            | nse requise:                    |              |                  | Non                                    |          |           |       |                |                    |   |                   |
| Renv            | oyer une not                    | ification:   |                  | Aucune                                 |          |           |       |                |                    |   |                   |
| Sécu            | rité:                           |              |                  | Normal                                 |          |           |       |                |                    |   |                   |
| Suiv            | i du processı                   | is:          |                  | Distribué et                           | ouvert   |           |       |                |                    |   |                   |
| Àdis            | stribuer:                       |              |                  | Immédiat(e)                            |          |           |       |                |                    |   |                   |
| Gesti           | on du courrie                   | r indésira   | ble - Rés        | ultats de l'évalu                      | ation    |           |       |                |                    |   | ¥                 |
| 4               |                                 |              |                  |                                        | 11.      | /         |       |                |                    | > | L                 |
| Termin          | é                               |              |                  |                                        |          |           |       |                |                    |   |                   |

#### 2.3.2 Suppression ou retrait d'un élément envoyé

- 1 Cliquez sur l'icône Éléments envoyés dans la liste des dossiers.
- 2 Dans la Liste d'éléments, cliquez sur l'élément pour l'ouvrir.

ou

Cliquez sur l'élément avec le bouton droit de la souris > cliquez sur Supprimer.

**3** Pour supprimer l'élément de votre boîte aux lettres uniquement, cliquez sur *Supprimer de cette boîte aux lettres*.

ou

Pour retirer l'élément de votre boîte aux lettres et des boîtes aux lettres de tous les destinataires, cliquez sur *Supprimer de toutes les boîtes aux lettres*.

Un message électronique ou téléphonique est retiré uniquement si le destinataire ne l'a pas encore ouvert. Un rendez-vous, une note ou une tâche est retiré(e) même si le destinataire l'a déjà ouvert(e) ou accepté(e).

#### 2.3.3 Renvoi d'éléments

Utilisez l'option Réenvoyer pour envoyer un élément une seconde fois, par exemple avec des corrections.

- 1 Cliquez sur le dossier Éléments envoyés dans la liste des dossiers.
- 2 Dans la Liste d'éléments, cliquez sur l'élément pour l'ouvrir.
- **3** (Facultatif) Sélectionnez *Voulez-vous retirer l'élément original ?* pour retirer l'élément d'origine.
- 4 Modifiez cet élément si nécessaire, puis cliquez sur *Envoyer* dans la barre d'outils.

Vous pouvez vérifier les caractéristiques de l'élément d'origine pour savoir si GroupWise a pu le retirer. Cliquez avec le bouton droit de la souris sur l'élément dans le dossier, puis cliquez sur *Propriétés*. Les messages électroniques et téléphoniques ne peuvent pas être retirés s'ils ont déjà été ouverts.

#### 2.3.4 Déplacement d'un élément vers un dossier

1 Pour déplacer un élément envoyé, cliquez sur l'icône *Éléments envoyés* dans la liste des dossiers.

ou

Pour déplacer un rendez-vous, une tâche ou une note déjà accepté(e), cliquez sur l'icône *Agenda* dans la liste des dossiers ou cliquez sur l'onglet *Agenda*.

- 2 Recherchez l'élément dans la Liste des éléments.
- **3** Sélectionnez l'élément, , puis cliquez sur *Déplacer* dans la partie supérieure de la Liste d'éléments.

ou

Cliquez sur l'élément avec le bouton droit de la souris > cliquez sur Déplacer.

ou

Cliquez sur l'élément pour l'ouvrir, puis cliquez sur Déplacer.

ou

Faites glisser l'élément vers le nouveau dossier.

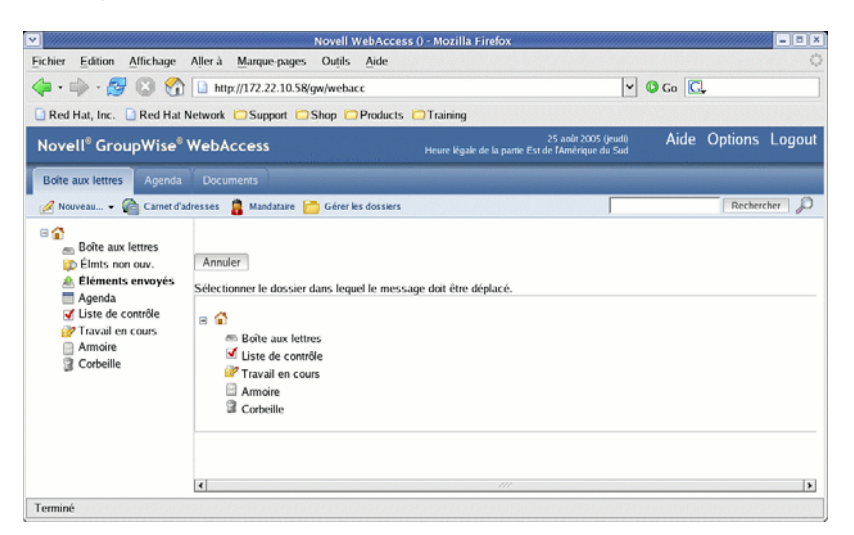

4 Cliquez sur le dossier vers lequel vous souhaitez déplacer l'élément. Si vous déplacez l'élément vers un dossier situé dans l'Armoire, vous devrez peut-être cliquer sur la flèche située en regard de l'Armoire afin d'afficher les dossiers qu'elle contient.

Vous pouvez également déplacer des éléments vers le dossier Liste de contrôle afin de créer une liste de contrôle. Pour plus d'informations, reportez-vous à « Utilisation du dossier Liste de contrôle » page 50.

# 2.4 Utilisation du carnet d'adresses

Le carnet d'adresses stocke des informations sur les utilisateurs, les ressources et les organisations. Vous pouvez utiliser le Carnet d'adresses pour rechercher des informations ou pour ajouter des adresses électroniques à un élément que vous composez.

Le Carnet d'adresses se compose du carnet d'adresses du système GroupWise, d'un ou plusieurs carnets d'adresses personnels, du carnet d'adresses Contacts fréquents et, éventuellement, de carnets d'adresses partagés et de carnets d'adresses LDAP.

- Carnet d'adresses système GroupWise : Vous disposez d'un carnet d'adresses système GroupWise. Celui-ci inclut tous les utilisateurs qui disposent d'une boîte aux lettres GroupWise au sein de votre organisation. Vous ne pouvez pas modifier le carnet d'adresses système.
- **Carnets d'adresses personnels :** Vous pouvez disposer de plusieurs carnets d'adresses personnels. Par défaut, GroupWise WebAccess fournit un carnet d'adresses personnel prédéfini ayant pour titre votre nom. Vous pouvez utiliser votre carnet d'adresses personnel pour ajouter des adresses électroniques et des informations pour les utilisateurs, ressources ou organisations qui ne sont pas définis dans le carnet d'adresses système.
- Carnet d'adresses Contacts fréquents : Vous disposez d'un carnet d'adresses Contacts fréquents. Les adresses que vous utilisez le plus fréquemment ou celles que vous avez utilisées tout dernièrement sont automatiquement ajoutées à ce carnet d'adresses. Les destinataires des éléments envoyés dans le client WebAccess sont ajoutés au carnet d'adresses Contacts fréquents. En outre, les adresses ajoutées par le client Windows GroupWise figurent également dans le carnet d'adresses Contacts fréquents de GroupWise WebAccess.

 Carnets d'adresses partagés : Dans le client Windows GroupWise, les utilisateurs peuvent partager des carnets d'adresses avec d'autres utilisateurs. Dans GroupWise WebAccess, vous ne pouvez pas partager un carnet d'adresses avec d'autres utilisateurs, mais vous pouvez recevoir des carnets d'adresses partagés. Une fois que vous avez accepté un carnet d'adresses partagé, celui-ci s'affiche dans votre liste de carnets d'adresses avec votre carnet d'adresses système, votre carnet d'adresses personnel et le carnet d'adresses Contacts fréquents.

Cette section contient les rubriques suivantes :

- Section 2.4.1, « Recherche d'entrées dans le carnet d'adresses », page 27
- Section 2.4.2, « Envoi d'un élément », page 28
- Section 2.4.3, « Gestion d'un carnet d'adresses personnel », page 29
- Section 2.4.4, « Acceptation d'un carnet d'adresses partagé », page 31
- Section 2.4.5, « Création d'un groupe personnel », page 31
- Section 2.4.6, « Modification d'un groupe personnel », page 32

#### 2.4.1 Recherche d'entrées dans le carnet d'adresses

1 Dans la fenêtre principale GroupWise WebAccess, cliquez sur *Carnet d'adresses* pour ouvrir le Carnet d'adresses.

Par défaut, le carnet d'adresses ouvre les carnets d'adresses GroupWise.

**2** Dans la liste des carnets d'adresses, sélectionnez le carnet d'adresses dans lequel vous souhaitez effectuer des recherches.

Pour GroupWise, vous pouvez choisir le carnet d'adresses GroupWise, le carnet d'adresses Contacts fréquents ou un carnet d'adresses personnel.

- **3** Sélectionnez le nombre d'entrées que vous souhaitez afficher en même temps. Par défaut, 15 entrées s'affichent.
- **4** Pour répertorier les premières entrées (15, par défaut) du carnet d'adresses sélectionné, laissez les zones de critères de recherche vides.

ou

Pour rechercher une entrée spécifique, cliquez sur l'icône en forme de pour afficher d'autres zones de critères de recherche et sur l'icône en forme de pour masquer toutes les zones de critères de recherche. Ces zones permettent de définir les champs du carnet d'adresses et les informations à rechercher.

GroupWise WebAccess prend en charge les caractères joker \* (astérisque) et ? (point d'interrogation). Lorsque vous effectuez une recherche sur un champ, vous pouvez utiliser \* pour représenter plusieurs caractères, et ? pour représenter un caractère. Si vous définissez le

critère « Le nom contient s?n », la recherche renvoie toutes les entrées pour lesquelles le nom contient un S et un N séparés par un autre caractère (Sanders, Johannson, Larsen, etc.).

| · /////           |                        | http://           |                  | - Novell Web         | Access ·        | Composer un ms | j - Mozilla Firefox | - • × |
|-------------------|------------------------|-------------------|------------------|----------------------|-----------------|----------------|---------------------|-------|
| <u>F</u> ichier   | Edition                | <u>A</u> ffichage | A <u>l</u> ler à | <u>M</u> arque-pages | Ou <u>t</u> ils | <u>A</u> ide   |                     | \$*** |
| Carn              | et d'ad                | resses            |                  |                      |                 |                |                     | N     |
| 🚦 Ajou            | ter l'entrée           | Coptions 0        | du carnet d      | 'adresses            |                 |                |                     |       |
| Carnets<br>Carnet | d'adresse<br>d'adresse | s:<br>s GroupWise | -                |                      |                 |                |                     |       |
| Nom               | ▼ con                  | nmence par        | •                | Ĩ                    |                 |                | Rechercher Annuler  | ÷ 🗞   |
|                   |                        |                   |                  |                      |                 |                |                     |       |
|                   |                        |                   |                  |                      |                 |                |                     |       |
|                   |                        |                   |                  |                      |                 |                |                     |       |
|                   |                        |                   |                  |                      |                 |                |                     |       |
|                   |                        |                   |                  |                      |                 |                |                     |       |
|                   |                        |                   |                  |                      |                 |                |                     |       |
|                   |                        |                   |                  |                      |                 |                |                     |       |
|                   |                        |                   |                  |                      |                 |                |                     |       |
|                   |                        |                   |                  |                      |                 |                |                     |       |
| Terminé           |                        |                   |                  |                      |                 |                |                     |       |

**5** Cliquez sur *Rechercher dans le carnet d'adresses* (ou sur *Rechercher*) pour afficher la liste des entrées qui correspondent à vos critères de recherche.

Si vous décidez d'envoyer un élément à un utilisateur que vous avez trouvé, vous pouvez sélectionner un utilisateur, cliquer sur *Dest., CC* ou *CM* pour ajouter son nom dans la liste des destinataires, puis sur *Message* pour ouvrir un nouvel élément.

**Remarque :** Le fait de double-cliquer sur un utilisateur l'ajoute à la liste des *destinataires*.

#### 2.4.2 Envoi d'un élément

- 1 Ouvrez un nouvel élément.
- 2 Cliquez sur *Carnet d'adresses* pour ouvrir le Carnet d'adresses.

Par défaut, le carnet d'adresses ouvre les carnets d'adresses GroupWise.

**3** Dans la liste des carnets d'adresses, sélectionnez le carnet d'adresses dans lequel vous souhaitez effectuer des recherches.

Pour GroupWise, vous pouvez choisir le carnet d'adresses GroupWise, le carnet d'adresses Contacts fréquents ou un carnet d'adresses personnel.

- **4** Sélectionnez le nombre d'entrées que vous souhaitez afficher en même temps. Par défaut, 15 entrées s'affichent.
- **5** Pour répertorier les premières entrées (15, par défaut) du carnet d'adresses sélectionné, laissez les zones de critères de recherche vides.

ou

Pour rechercher une entrée spécifique, utilisez les zones de critères afin de définir les informations et les champs du carnet d'adresses sur lesquels devra porter la recherche.

GroupWise WebAccess prend en charge les caractères joker \* (astérisque) et ? (point d'interrogation). Lorsque vous effectuez une recherche sur un champ, vous pouvez utiliser \*

pour représenter plusieurs caractères et ? pour représenter un caractère. Par exemple, si vous définissez le critère « Prénom commençant par jo\* », la recherche renvoie toutes les entrées pour lesquelles le prénom commence par JO (Joël, José, Josiane, etc.). Si vous définissez le critère « Le nom contient s?n », la recherche renvoie toutes les entrées pour lesquelles le nom contient un S et un N séparés par un autre caractère (Sanders, Johannson, Larsen, etc.).

- 6 Cliquez sur *Rechercher* pour afficher la liste des entrées correspondant à vos critères de recherche.
- 7 Sélectionnez l'entrée que vous souhaitez ajouter à la liste des destinataires de l'élément, puis cliquez sur *Dest., CC* ou *CM* pour indiquer le type de destinataire.

**Remarque :** Vous pouvez double-cliquer sur le nom d'un utilisateur pour l'ajouter à la liste des destinataires.

**8** Lorsque vous avez terminé de sélectionner les destinataires de l'élément, cliquez sur *OK* pour les ajouter à l'élément.

#### 2.4.3 Gestion d'un carnet d'adresses personnel

Vous pouvez disposer de plusieurs carnets d'adresses personnels. Par défaut, GroupWise WebAccess fournit un carnet d'adresses personnel prédéfini ayant pour titre votre nom. Vous pouvez utiliser votre carnet d'adresses personnel pour ajouter des adresses électroniques et des informations pour les utilisateurs, ressources ou organisations qui ne sont pas définis dans le carnet d'adresses système. Ces adresses peuvent concerner des personnes situées à l'intérieur ou à l'extérieur de votre organisation.

- « Création d'un carnet d'adresses personnel » page 29
- « Ajout d'entrées à un carnet d'adresses personnel » page 30

#### Création d'un carnet d'adresses personnel

- 1 Dans la fenêtre principale GroupWise WebAccess, cliquez sur *Carnet d'adresses* pour ouvrir le Carnet d'adresses.
- **2** Cliquez sur *Options du carnet d'adresses*.

| Mttp:///////////////////////////////////                                  | 1et d'adr. de Novell Web              | Access - Mozilla Firefox 🛛 💷 💌                                                         |
|---------------------------------------------------------------------------|---------------------------------------|----------------------------------------------------------------------------------------|
| <u>Fichier</u> <u>Edition</u> <u>Affichage</u>                            | A <u>l</u> ler à <u>M</u> arque-pages | Ou <u>t</u> ils <u>A</u> ide                                                           |
| Options du carnet d'a                                                     | adresses                              | N                                                                                      |
| Créer un carnet d'adresses                                                | Créer                                 |                                                                                        |
| Carnets d'adresses perso                                                  | onnels :                              | Opérations                                                                             |
| Contactos frecuentes<br>Contacts fréquents<br>Frequent Contacts<br>Fermer |                                       | Supprimer Enregistrer sous<br>Enregistrer sous<br>Enregistrer sous<br>Enregistrer sous |
| Terminé                                                                   |                                       |                                                                                        |

- 3 Cliquez sur *Créer* pour afficher le formulaire Créer un carnet d'adresses.
- **4** Dans le champ *Nom du carnet d'adresses*, saisissez le nom que vous voulez utiliser pour le carnet d'adresses personnel.

**5** Si vous le souhaitez, saisissez une description dans le champ correspondant.

Cette description est uniquement pour vous. Elle apparaît uniquement dans le formulaire Options du carnet d'adresses.

- 6 Cliquez sur *OK* pour ajouter le nouveau carnet d'adresses à la liste des carnets d'adresses personnels.
- 7 Cliquez sur *Fermer* pour revenir au Carnet d'adresses.

#### Ajout d'entrées à un carnet d'adresses personnel

- 1 Dans la fenêtre principale GroupWise WebAccess, cliquez sur *Carnet d'adresses* pour ouvrir le Carnet d'adresses.
- **2** Dans le Carnet d'adresses, cliquez sur *Ajouter l'entrée* pour afficher le formulaire Ajouter une entrée de carnet d'adresses.

| ▶ http://                                       | Carnet d'adr. de N                       | ovell WebAccess - Mozilla Firefox | _ = ×                                |  |  |  |  |  |
|-------------------------------------------------|------------------------------------------|-----------------------------------|--------------------------------------|--|--|--|--|--|
| Eichier Edition Afficha                         | age A <u>l</u> ler à <u>M</u> arque-page | es Ou <u>t</u> ils <u>A</u> ide   | 5 <sup>4</sup> 5<br>5 <sub>6</sub> 5 |  |  |  |  |  |
| Ajouter une entrée de carnet d'adresses N       |                                          |                                   |                                      |  |  |  |  |  |
| Ajouter : Personne                              | Ressource Organisation                   | 1                                 |                                      |  |  |  |  |  |
| Carnets d'adresses perse                        | onnels : Contacts fréque                 | nts 💌                             |                                      |  |  |  |  |  |
| * Prénom :                                      | * Nom :                                  | Nom d'affichage :                 |                                      |  |  |  |  |  |
| * Adresse électronique :                        | Téléphone bureau :                       | Titre :                           |                                      |  |  |  |  |  |
| ,<br>Téléphone cellulaire :                     | Téléphone domicile :                     | Télécopie :                       |                                      |  |  |  |  |  |
| Alphapage :                                     | Organisation :                           | Service :                         |                                      |  |  |  |  |  |
| Adresse :                                       | Ville :                                  | _ <u>Etat :</u>                   |                                      |  |  |  |  |  |
| ,<br>Code postal :                              | Pays :                                   | Boîte postale :                   |                                      |  |  |  |  |  |
| ,<br>Nom d'écran :                              | Formule d'accueil :                      | -                                 |                                      |  |  |  |  |  |
| Commentaires :                                  |                                          |                                   |                                      |  |  |  |  |  |
|                                                 |                                          |                                   |                                      |  |  |  |  |  |
| * Vous devez remplir au moins un de ces champs. |                                          |                                   |                                      |  |  |  |  |  |
| OK Annuler                                      |                                          |                                   |                                      |  |  |  |  |  |
| Terminé                                         |                                          |                                   |                                      |  |  |  |  |  |

- **3** Si vous voulez ajouter une ressource ou une organisation, et non une personne, cliquez sur *Ressource* ou sur *Organisation*, selon le cas.
- **4** Sélectionnez le carnet d'adresses personnel dans lequel vous souhaitez ajouter l'entrée.
- **5** Complétez au moins l'un des champs marqués d'un astérisque. Cela est requis pour que l'entrée soit répertoriée dans le carnet d'adresses.

Si vous souhaitez envoyer des messages à l'entrée, assurez-vous de remplir le champ *Adresse électronique*.

- **6** Complétez les autres champs si vous le souhaitez. Toutes les informations ajoutées s'affichent lorsque vous sélectionnez l'entrée dans le carnet d'adresses.
- 7 Cliquez sur *OK* pour enregistrer l'entrée dans le carnet d'adresses sélectionné.

#### 2.4.4 Acceptation d'un carnet d'adresses partagé

Dans le client Windows GroupWise, les utilisateurs peuvent partager des carnets d'adresses avec d'autres utilisateurs. Dans GroupWise WebAccess, vous ne pouvez pas partager un carnet d'adresses avec d'autres utilisateurs, mais vous pouvez recevoir des carnets d'adresses partagés. Une fois que vous avez accepté un carnet d'adresses partagé, celui-ci s'affiche dans votre liste de carnets d'adresses avec votre carnet d'adresses système, votre carnet d'adresses personnel et le carnet d'adresses Contacts fréquents.

- 1 Cliquez sur l'icône Boîte aux lettres dans la liste des dossiers.
- 2 Cliquez sur la notification de carnet d'adresses partagé pour l'ouvrir ou cliquez dessus avec le bouton droit de la souris > cliquez sur *Ouvrir*.
- **3** Cliquez sur *Accepter le carnet d'adresses* pour ajouter le carnet d'adresses à la liste des carnets d'adresses.

Vous pouvez désormais utiliser le carnet d'adresses partagé pour envoyer des éléments ou rechercher des informations sur les utilisateurs, tout comme vous le faites avec d'autres carnets d'adresses.

#### 2.4.5 Création d'un groupe personnel

1 Dans la fenêtre principale GroupWise WebAccess, cliquez sur *Carnet d'adresses* pour ouvrir le Carnet d'adresses.

Par défaut, le carnet d'adresses ouvre les carnets d'adresses GroupWise.

**2** Dans la liste Carnets d'adresses, sélectionnez le carnet d'adresses qui contient les entrées que vous souhaitez ajouter au groupe.

Pour GroupWise, vous pouvez choisir le carnet d'adresses GroupWise, le carnet d'adresses Contacts fréquents ou un carnet d'adresses personnel.

- **3** Sélectionnez le nombre d'entrées que vous souhaitez afficher en même temps. Par défaut, 15 entrées s'affichent.
- **4** Pour répertorier les premières entrées (15, par défaut) du carnet d'adresses sélectionné, laissez les zones de critères de recherche vides.

ou

Pour rechercher une entrée spécifique, cliquez sur l'icône en forme de pour afficher d'autres zones de critères de recherche et sur l'icône en forme de pour masquer toutes les zones de critères de recherche. Ces zones permettent de définir les champs du carnet d'adresses et les informations à rechercher.

GroupWise WebAccess prend en charge les caractères joker \* (astérisque) et ? (point d'interrogation). Lorsque vous effectuez une recherche sur un champ, vous pouvez utiliser \* pour représenter plusieurs caractères, et ? pour représenter un caractère. Par exemple, si vous définissez le critère « Prénom commençant par jo\* », la recherche renvoie toutes les entrées pour lesquelles le prénom commence par JO (Joël, José, Josiane, etc.). Si vous définissez le critère « Le nom contient s?n », la recherche renvoie toutes les entrées pour lesquelles le nom contient un S et un N séparés par un autre caractère (Sanders, Johannson, Larsen, etc.).

**5** Cliquez sur *Rechercher* pour afficher la liste des entrées correspondant à vos critères de recherche.

**6** Sélectionnez l'entrée que vous souhaitez ajouter au groupe, puis cliquez sur *Dest.*, *CC* ou *CM* pour indiquer le type de destinataire. Vous pouvez également double-cliquer sur l'icône d'un utilisateur pour l'ajouter à la liste des *destinataires*.

Si vous utilisez le carnet d'adresses HTML, vous pouvez ajouter plusieurs destinataires simultanément en cochant les cases correspondantes.

7 Une fois que vous avez sélectionné les entrées à ajouter au groupe, cliquez sur *Enregistrer le groupe* pour afficher la boîte de dialogue correspondante.

| 💌 http:/               |                                                         | ////- Carne       | t d'adr. d       | e Novell WebA        |                 |  |  |  |  |
|------------------------|---------------------------------------------------------|-------------------|------------------|----------------------|-----------------|--|--|--|--|
| <u>F</u> ichier        | Edition                                                 | <u>A</u> ffichage | A <u>l</u> ler à | <u>M</u> arque-pages | Ou <u>t</u> ils |  |  |  |  |
| Enreg                  | Enregistrer le groupe 🛛 🛛 🖊                             |                   |                  |                      |                 |  |  |  |  |
| Carne<br>Cont<br>Nom   | Carnets d'adresses personnels :<br>Contacts fréquents 💉 |                   |                  |                      |                 |  |  |  |  |
| Nouvelle description : |                                                         |                   |                  |                      |                 |  |  |  |  |
| Enregistrer Annuler    |                                                         |                   |                  |                      |                 |  |  |  |  |
| Termine                |                                                         |                   |                  |                      |                 |  |  |  |  |

- **8** Dans la liste *Carnets d'adresses personnels*, sélectionnez le carnet d'adresses personnel dans lequel vous souhaitez enregistrer le groupe.
- 9 Saisissez un nom et une description (facultatif) pour le groupe, puis cliquez sur Enregistrer.

Le groupe est ajouté au carnet d'adresses personnel. Lorsque vous indiquez une adresse dans un élément, vous pouvez saisir le nom du groupe dans le champ *Dest.*, *CC* ou *CM* ou bien utiliser le Carnet d'adresses pour l'inclure. L'élément est envoyé à chaque membre du groupe.

#### 2.4.6 Modification d'un groupe personnel

- 1 Dans la fenêtre principale de GroupWise WebAccess, cliquez sur l'icône Carnet d'adresses pour ouvrir le carnet d'adresses.
- **2** Dans la liste des carnets d'adresses, sélectionnez le groupe que vous voulez modifier. Si vous travaillez dans la vue Java, passez à l'étape 4.
- **3** Ouvrez le groupe.
- 4 Cliquez sur *Modifier le groupe*. Si vous travaillez dans la vue Java, cliquez sur *Modifier*.
- 5 Ajoutez ou supprimez des entrées du groupe.
- **6** Une fois que vous avez sélectionné les entrées à ajouter au groupe, cliquez sur *Enregistrer le groupe* pour afficher la boîte de dialogue correspondante.
- 7 Dans la liste *Carnets d'adresses personnels*, sélectionnez le carnet d'adresses personnel dans lequel vous souhaitez enregistrer le groupe.
- 8 Saisissez un nom et une description (facultatif) pour le groupe, puis cliquez sur Enregistrer.

Le groupe est ajouté au carnet d'adresses personnel. Lorsque vous indiquez une adresse dans un élément, vous pouvez saisir le nom du groupe dans le champ *Dest.*, *CC* ou *CM* ou bien utiliser le Carnet d'adresses pour l'inclure. L'élément est envoyé à chaque membre du groupe.

# 2.5 Utilisation des pièces jointes

Tous les éléments GroupWise que vous envoyez ou recevez peuvent inclure des fichiers joints de tout type (par exemple, texte, audio, image, vidéo et application).

#### Ajout de fichiers joints

Vous pouvez joindre un ou plusieurs fichiers à un élément afin de les envoyer à d'autres utilisateurs. Vous pouvez, par exemple, envoyer un rapport financier à un autre utilisateur ou joindre un agenda à un rendez-vous. Pour pouvoir joindre des fichiers à un élément, votre navigateur doit prendre en charge les pièces jointes.

#### Affichage des pièces jointes

Lorsque vous affichez un fichier joint, GroupWise WebAccess tente de le convertir au format HTML et de l'afficher dans votre navigateur. Si GroupWise WebAccess ne peut pas convertir le fichier, vous pouvez essayer de l'afficher dans votre navigateur. Suivant sa configuration, votre navigateur peut afficher le fichier, lancer une application permettant d'afficher le fichier dans son format d'origine ou enregistrer le fichier.

#### Ouverture de pièces jointes

Lorsque vous ouvrez un fichier joint, celui-ci s'ouvre dans votre navigateur dans son format d'origine si ce format est pris en charge par le navigateur et s'il est associé à l'application appropriée dans le navigateur. Vous pouvez aussi éditer le fichier si vous disposez du plug-in approprié (par exemple, le plug-in MSWord permet d'éditer un fichier . doc dans le navigateur). Si vous tentez d'ouvrir un fichier dans un format qui n'est pas pris en charge par votre navigateur ou qui n'est pas associé à une application dans le navigateur, vous êtes invité à enregistrer le fichier sur le disque.

#### Enregistrement de pièces jointes

Vous pouvez enregistrer les pièces jointes dans leur format d'origine.

#### **Documents joints**

Les utilisateurs du client Windows GroupWise peuvent joindre à un message des documents de bibliothèques. Cette pièce jointe comprend un instantané du document et une référence au document. L'instantané du document correspond au document réel joint au message ; la référence au document est un lien vers le document qui se trouve dans la bibliothèque. Lorsque vous recevez le message, vous pouvez utiliser la référence au document pour afficher, ouvrir ou enregistrer le document de la bibliothèque ou utiliser l'instantané de ce document pour afficher, ouvrir ou enregistrer le document joint au message.

# 2.6 Utilisation du correcteur d'orthographe

Le correcteur d'orthographe permet de corriger l'orthographe des messages que vous saisissez. Le correcteur d'orthographe WebAccess est une applet Java ; pour l'utiliser, votre navigateur doit prendre en charge Java.

1 Cliquez sur Vérifier l'orthographe à partir du message que vous créez.

| · /////         | /////htt  | p://              | ///- Nov         | ell WebAccess        | - Compo | ser un ms    | g - Mozilla Firefox | ////// = • ×      |
|-----------------|-----------|-------------------|------------------|----------------------|---------|--------------|---------------------|-------------------|
| <u>F</u> ichier | Edition   | <u>A</u> ffichage | A <u>l</u> ler à | <u>M</u> arque-pages | Outils  | <u>A</u> ide |                     | $\langle \rangle$ |
| Corre           | ecteur    | d'ortho           |                  |                      |         |              |                     | N                 |
|                 | Objet :   | Dinsoarus         |                  |                      |         |              |                     |                   |
| М               | essage :  | Archeopteri>      | (?               |                      |         |              |                     |                   |
|                 |           | Introuvab         | leArcheo         | pterix               |         |              |                     |                   |
|                 |           | Remplacer         | par : Arc        | heopterix            |         |              | Remplacer           |                   |
|                 |           | Suggesti          | ons :            |                      |         |              | Omettre             |                   |
|                 |           |                   |                  |                      |         |              | Fermer              |                   |
|                 |           | 🚺 Françai:        | S                |                      |         |              |                     |                   |
| Charger         | nent de A | pplet Java        |                  |                      |         |              |                     |                   |

**2** Lorsque le correcteur d'orthographe s'arrête sur un mot et propose d'autres solutions, sélectionnez celle de votre choix dans la zone des suggestions, puis cliquez sur *Remplacer*.

ou

Modifiez ce mot dans le champ Remplacer par, puis cliquez sur Remplacer.

ou

Cliquez sur Passer si vous ne souhaitez pas le modifier.

Le correcteur d'orthographe ne propose parfois aucun mot de remplacement. Dans ce cas, cliquez sur *Passer* ou modifiez le texte manuellement dans le champ *Remplacer par*.

Le dictionnaire et les listes de mots WebAccess ne sont pas modifiables.

3 Cliquez sur Fermer lorsqu'il ne reste plus de mots à vérifier.

### 2.7 Impression à partir de WebAccess

Dans WebAccess, les possibilités d'impression dépendent des fonctions de votre navigateur Web.

- 1 Cliquez sur un message dans la Liste d'éléments pour l'ouvrir.
- **2** Cliquez sur le texte du message.
- **3** Utilisez la fonctionnalité d'impression du navigateur pour imprimer le message. Par exemple, pour imprimer dans Mozilla\* Firefox\*, sélectionnez *Fichier* > *Imprimer*.

Si la fonction Imprimer de votre navigateur imprime le message dans un format qui vous fait perdre des informations, cliquez sur *Version imprimable* pour afficher une version facile à imprimer du message dans une nouvelle fenêtre du navigateur, puis imprimez le message à partir de la nouvelle fenêtre.
### Utilisation de votre agenda GroupWise WebAccess

GroupWise® WebAccess intègre des fonctions avancées qui permettent de lire et d'envoyer des messages, d'utiliser l'agenda WebAccess, de classer vos messages dans leurs dossiers, d'imprimer vos messages, d'utiliser l'option de mandataire pour accéder à d'autres boîtes aux lettres, etc.

• Section 3.1, « Utilisation de l'agenda WebAccess », page 37

### 3.1 Utilisation de l'agenda WebAccess

L'agenda permet d'afficher les rendez-vous, les tâches ou les notes reçus ou créés. Vous pouvez choisir l'affichage par jour, semaine ou mois.

Ouvrez l'agenda via la barre d'outils, la barre de navigation ou le dossier Agenda dans la fenêtre principale de GroupWise WebAccess.

L'agenda affiche les rendez-vous, les tâches et les notes reçus, que vous les ayez acceptés ou non. Vous pouvez effectuer sur un élément de l'Agenda les mêmes opérations que sur un élément de la boîte aux lettres, par exemple l'accepter, le refuser, le déléguer ou le déplacer. Vous pouvez également refuser, déléguer ou déplacer des éléments que vous avez acceptés et qui ne figurent plus dans votre Boîte aux lettres. Lorsque l'agenda est ouvert, vous pouvez planifier des rendez-vous, assigner des tâches, publier des éléments et rédiger des notes à l'attention des autres utilisateurs.

- Section 3.1.1, « Utilisation de la version HTML de l'agenda », page 37
- Section 3.1.2, « Planification de rendez-vous », page 40
- Section 3.1.3, « Assignation d'une tâche », page 42
- Section 3.1.4, « Acceptation d'un rendez-vous, d'une note ou d'une tâche », page 44
- Section 3.1.5, « Refus d'un rendez-vous, d'une note ou d'une tâche », page 44
- Section 3.1.6, « Délégation d'un rendez-vous, d'une note ou d'une tâche », page 45

### 3.1.1 Utilisation de la version HTML de l'agenda

Ouvrez l'agenda via la barre d'outils de la fenêtre principale de GroupWise WebAccess. Lorsque vous ouvrez l'Agenda, la version HTML s'affiche.

- « Utilisation de l'agenda quotidien » page 37
- « Utilisation de l'agenda hebdomadaire » page 38
- « Utilisation de l'agenda mensuel » page 39

### Utilisation de l'agenda quotidien

1 Cliquez sur l'onglet *Agenda* dans la fenêtre principale.

2 Cliquez sur *Jour* dans le coin supérieur droit de la vue Agenda.

| Novell WebAccess () - Mozilla Firefox                                                                     |                                      |
|----------------------------------------------------------------------------------------------------|--------------------------------------|
| <u>Fichier</u> <u>E</u> dition <u>Affichage</u> Aller à <u>M</u> arque-pages Ou <u>t</u> ils <u>A</u> ide | 0                                    |
| 🗇 • 🧼 - 🥰 🔕 🐔 🗋 http://172.22.10.58/gw/webacc                                                             | ✓ Ø Go G.                            |
| 🗋 Red Hat, Inc. 📋 Red Hat Network 🗀 Support 🚞 Shop 🦳 Products 🗀 Training                                  |                                      |
| Novell <sup>®</sup> GroupWise <sup>®</sup> WebAccess Heure Kigale de la partie Est de l'A                 | oût 2005 (jeudi) Aide Options Logout |
| Boîte aux lettres Agenda Documents                                                                        |                                      |
| 🔗 Nouveau 👻 🎧 Carnet d'adresses 🛔 Manda 25 🗹 Août 🗹 2005 🗹 Aller 🕢 🔺 🔁 A                                  | ujourd'hui 1 Jour 7 Semaine 31 Mois  |
| 😋 M à jour 💦 👔 Supprimer 🍙 Déplacer 🐺 Accepter 📅 Refuser 🧭 Effectuer 😤 Lire plus tard 🐁 Marque            | rr Lu                                |
| (→ iaudi 25 août 2005 ↔                                                                                   |                                      |
| √- Jeudi 25 aout 2005 ->                                                                                  |                                      |
| Août 2005      Constant And And And And And And And And And And                                           | I Notes                              |
| 1 2 3 4 5 6 7                                                                                             |                                      |
| 8 9 10 11 12 13 14                                                                                        | M Tâches                             |
| 15 16 17 18 19 20 21<br>22 23 24 25 26 27 28                                                              | Objet Échéance                       |
| 29 30 31                                                                                                  | Task Test 25/8/05                    |
|                                                                                                    |                                      |
|                                                                                                    |                                      |
|                                                                                                    |                                      |
|                                                                                                    |                                      |
|                                                                                                    |                                      |
|                                                                                                    |                                      |
|                                                                                                    |                                      |
|                                                                                                    |                                      |
| ()                                                                                                    | <b>&gt;</b>                          |
| Terminé                                                                                                   |                                      |

L'agenda quotidien affiche la date du jour. Pour modifier des dates au sein du mois en cours, cliquez sur la date souhaitée dans l'agenda mensuel.

Pour avancer ou reculer d'un mois, cliquez sur les flèches en regard du mois dans l'agenda mensuel.

Pour revenir à l'agenda du jour, cliquez sur Aujourd'hui.

Vous pouvez également utiliser les listes déroulantes Mois, Jour et Année pour afficher l'agenda d'une date différente.

### Utilisation de l'agenda hebdomadaire

1 Cliquez sur l'onglet Agenda dans la fenêtre principale.

2 Cliquez sur *Semaine* dans le coin supérieur droit de la vue Agenda.

| •                                                   |                      | Novell WebAcces                      | s () - Mozilla Firefox                                                  |                          |
|-----------------------------------------------------|----------------------|--------------------------------------|-------------------------------------------------------------------------|--------------------------|
| <u>Fichier</u> <u>Edition</u> <u>Affichage</u> A    | ller à <u>M</u> arqu | e-pages Ou <u>t</u> ils <u>A</u> ide |                                                                         | 0                        |
| 🧇 • 🏟 • 🥰 🔕 😪 [                                     | http://              |                                      |                                                                         | ▼ O Go C.                |
| 🗋 Red Hat, Inc. 📋 Red Hat Ne                        | twork 🗀 Sup          | port 🗀 Shop 🗀 Products 🗀 Tra         | ining                                                                   |                          |
| Novell <sup>®</sup> GroupWise <sup>®</sup> W        | /ebAccess            |                                      | 25 août 2005 (jeud<br>Heure légale de la partie Est de l'Amérique du Su | a Aide Options Logout    |
| Boîte aux lettres Agenda                            |                      |                                      |                                                                         |                          |
| 🔗 Nouveau 👻 🏠 Carnet d'adre                         | esses 🚦 Mano         | lataire 25 💌 Août 💌 200              | )5 🗾 Aller 🔹 🖡 🔀 Aujourd'hui                                            | 1 Jour 7 Semaine 31 Mois |
| 🔄 M à jour 🛛 🗿 Supprimer 👌                          | Déplacer 🏹           | Accepter 🐻 Refuser 🧭 Effectuer       | 😤 Lire plus tard 🛛 🗟 Marquer Lu                                         |                          |
| <b>∢ ⊳</b> Août 2005 <b>∢ ⊳</b>                     |                      | 22 août 2005 - 2<br>Rendez-yous      | 28 août 2005 ➡<br>Notes                                                 | Tâches                   |
|                                                     | 22 ∏<br>Lundi        | 22:30 - 23:30 <u>- Sans objet</u>    |                                                                         | Incirco                  |
| 8 9 10 11 12 13 14                                  | 23<br>Mardi          |                                      |                                                                         |                          |
| 15 16 17 18 19 20 21<br>22 23 24 <b>25</b> 26 27 28 | 24<br>Mercredi       |                                      |                                                                         |                          |
| 29 30 31                                            | 25<br>Jeudi          |                                      |                                                                         | Task Test                |
|                                                     | 26<br>Vendredi       |                                      |                                                                         |                          |
|                                                     | 27<br>Samedi         |                                      |                                                                         |                          |
|                                                     | 28<br>Dimanche       |                                      |                                                                         |                          |
|                                                     |                      |                                      |                                                                         |                          |
|                                                     |                      |                                      |                                                                         |                          |
| Terminé                                             |                      |                                      |                                                                         |                          |

L'agenda hebdomadaire affiche l'agenda de la semaine en cours. Pour afficher l'agenda d'une autre semaine, cliquez sur une date de la semaine de votre choix dans l'agenda mensuel.

Pour avancer ou reculer d'un mois, cliquez sur les flèches en regard du mois dans l'agenda mensuel.

Pour afficher l'agenda du jour, cliquez sur Aujourd'hui.

### Utilisation de l'agenda mensuel

1 Cliquez sur l'onglet *Agenda* dans la fenêtre principale.

2 Cliquez sur *Mois* dans le coin supérieur droit de la vue Agenda.

| ✓                             |                              | Novell                                | WebAccess () - Mozi | lla Firefox                                    |                            |                        |
|-------------------------------|------------------------------|---------------------------------------|---------------------|------------------------------------------------|----------------------------|------------------------|
| <u>Fichier</u> <u>Edition</u> | Affichage Aller à Marc       | que-pages Ou <u>t</u> ils <u>A</u> io | le                  |                                                |                            | 0                      |
| 🔶 • 🏟 • 🛃                     | 🗵 🏠 🗋 http://                |                                       |                     |                                                | ✓ (                        | Go G.                  |
| 🗋 Red Hat, Inc. 🚺             | 🗋 Red Hat Network  🔂 St      | upport 🗀 Shop 🗀 Prod                  | lucts 🗀 Training    |                                                |                            |                        |
| Novell <sup>®</sup> Grou      | upWise <sup>®</sup> WebAcces | s                                     | Heure lé            | 25 août 2<br>gale de la partie Est de l'Amérie | :005 (jeudi)<br>que du Sud | Aide Options Logout    |
|                               | Agenda Documents             |                                       |                     |                                                |                            |                        |
| 📝 Nouveau 👻 🕻                 | 눹 Carnet d'adresses 🛛 🚦 Ma   | andataire 25 🗾 Août                   | 2005 🔽 🛛            | ller 🛛 🖌 🖂 A                                   | ujourd'hui                 | Jour 7 Semaine 31 Mois |
| 😋 M à jour                    |                              |                                       |                     |                                                |                            |                        |
|                               |                              |                                       | 🔄 août 2005         | ⇒                                              |                            |                        |
| Lundi                         | Mardi                        | Mercredi                              | Jeudi               | Vendredi                                       | Samedi                     | Dimanche               |
| 1                             | 2                            | 3                                     | 4                   | 5                                              | 6                          | 7                      |
|                               |                              |                                       |                     |                                                |                            |                        |
|                               |                              |                                       |                     |                                                |                            |                        |
| 8                             | 9                            | 10                                    | 11                  | 12                                             | 13                         | 14                     |
|                               |                              |                                       |                     |                                                |                            |                        |
|                               |                              |                                       |                     |                                                |                            |                        |
| 15                            | 16                           | 17                                    | 19                  | 10                                             | 20                         | 21                     |
| 13                            | 10                           | 17                                    | 18                  | 19                                             | 20                         | 21                     |
|                               |                              |                                       |                     |                                                |                            |                        |
|                               |                              |                                       |                     |                                                |                            |                        |
| 22                            | 23                           | 24                                    | 25                  | 26                                             | 27                         | 28                     |
| 22:30                         |                              |                                       | ] Task Test         |                                                |                            |                        |
|                               |                              |                                       |                     |                                                |                            |                        |
| 29                            | 30                           | 31                                    |                     |                                                |                            |                        |
|                               |                              |                                       |                     |                                                |                            |                        |
|                               |                              |                                       |                     |                                                |                            |                        |
|                               |                              |                                       |                     |                                                |                            |                        |
|                               |                              |                                       |                     |                                                |                            |                        |
| <<br>Terminé                  |                              |                                       |                     |                                                |                            | •                      |
| rennine                       |                              |                                       |                     |                                                |                            |                        |

L'agenda mensuel affiche l'agenda du mois en cours. Pour afficher l'agenda d'un autre mois, cliquez sur le mois de votre choix dans l'agenda annuel.

Pour avancer ou reculer d'un mois, cliquez sur les flèches en regard de l'année dans l'agenda annuel.

Pour afficher l'agenda du jour, cliquez sur Aujourd'hui.

### 3.1.2 Planification de rendez-vous

1 Dans la fenêtre principale GroupWise WebAccess, cliquez sur *Nouveau > Rendez-vous* pour ouvrir une fenêtre de rendez-vous.

ou

Dans l'agenda, cliquez sur *Nouveau > Rendez-vous*.

ou

Dans l'agenda, cliquez sur un jour avec le bouton droit de la souris, puis sélectionnez *Nouveau rendez-vous*.

|                       | http:/// - Novell WebAccess - Composer un msg - Mozilla Firefox                                     |   |
|-----------------------|----------------------------------------------------------------------------------------------------|---|
| chier <u>E</u> dition | <u>A</u> ffichage Aller à <u>Marque-pages</u> Ou <u>t</u> ils <u>A</u> ide                          |   |
| kendez-vo             | us                                                                                                  |   |
| Envoi 📊 Enr           | egistrer 🕱 Annuler 🎧 Carnet d'adresses 🗊 Plages dispo 🦓 Correcteur d'orthographe 🚛 Type d'élément 🗸 |   |
|                       |                                                                                                    |   |
| Rendez-vous           | Pièces jointes Options d'envoi Signature                                                            |   |
| De                    | CC:                                                                                                 | 1 |
| N :                   | CM :                                                                                                |   |
| mplacemt:             |                                                                                                    |   |
| ate début :           | 25 • Août • 2005 •                                                                                  |   |
| leure :               | 15:00 Durée : 1 Heures 💌                                                                            |   |
| Objet :               |                                                                                                    | - |
|                       |                                                                                                    |   |
|                       |                                                                                                    |   |
|                       |                                                                                                    |   |
|                       |                                                                                                    |   |
|                       |                                                                                                    |   |
|                       |                                                                                                    |   |
|                       |                                                                                                    |   |
|                       |                                                                                                    |   |
|                       |                                                                                                    |   |
|                       |                                                                                                    |   |
|                       |                                                                                                    |   |
|                       |                                                                                                    |   |
|                       |                                                                                                    |   |
|                       |                                                                                                    |   |
|                       |                                                                                                    |   |

2 Cliquez sur *Carnet d'adresses* pour ajouter des destinataires dans les champs *Dest.*, *CC* et *CM*. Pour créer un rendez-vous personnel qui s'affiche uniquement dans votre Agenda, envoyez le message uniquement à vous-même ou créez un rendez-vous publié.

ou

Saisissez l'adresse d'un ou de plusieurs destinataires dans le champ *Dest.*, *CC* ou *CM*. L'adresse peut être un ID utilisateur GroupWise, un nom complet GroupWise ou une adresse électronique externe. Séparez chaque adresse par une virgule.

Pour planifier une ressource disponible dans le carnet d'adresses, par exemple une salle de conférence, ajoutez-la au champ *Dest*.

**3** Saisissez un lieu pour la réunion.

Si vous avez ajouté une ressource au champ *Dest.*, le lieu de la réunion peut être indiqué automatiquement.

**4** Indiquez le mois, le jour, l'année et l'heure de début du rendez-vous, puis passez à l'étape 5.

ou

Cliquez sur *Plages disponibles* pour rechercher une heure de rendez-vous à laquelle tous les participants sont disponibles et l'insérer.

Lorsque vous utilisez cette fonction, GroupWise liste les heures pendant lesquelles les utilisateurs dont les agendas ont été contrôlés sont disponibles pour un rendez-vous. Les plages horaires répertoriées peuvent être plus longues que la durée indiquée. Par exemple, la plage 8 h-13 h peut être mentionnée comme horaire disponible. Si votre réunion doit durer deux heures, vous pouvez sélectionner plusieurs plages horaires disponibles, à savoir 8 h-10 h, 9 h-11 h ou 11 h-13 h. Vous pouvez choisir une heure de rendez-vous parmi les heures disponibles répertoriées ou utiliser la première plage disponible que GroupWise sélectionne pour vous. Pour planifier un rendez-vous pour l'un des horaires indiqués, cliquez sur l'heure, puis passez à l'étape 6.

**5** Pour définir la durée du rendez-vous, saisissez un nombre puis sélectionnez *Heures*, *Minutes* ou *Jours*.

Vous pouvez utiliser des nombres entiers ou décimaux, par exemple 90 minutes ou 1,5 heure.

- 6 Indiquez le type de rendez-vous souhaité. Les rendez-vous peuvent s'afficher comme *Libre*, *Tentative*, *Occupé* ou *Absent*.
- 7 Saisissez l'objet et le contenu du message.

Vous pouvez inclure des adresses ou emplacements de sites Web (URL) dans les champs *Objet* et *Message*.

- 8 (Facultatif) Cliquez sur *Correcteur d'orthographe* pour vérifier l'orthographe du message. Pour que cette fonctionnalité s'exécute, votre navigateur doit prendre en charge Java.
- **9** (Facultatif) Cliquez sur *Joindre* pour joindre des fichiers à votre rendez-vous. Pour que cette fonction s'exécute, votre navigateur doit prendre en charge les pièces jointes.
- **10** (Facultatif) Cliquez sur *Options d'envoi* pour sélectionner un paramètre de sécurité (classification), assigner une priorité (élevée, normale, faible), demander une réponse ou demander à recevoir une notification de retour.
- **11** Cliquez sur *Envoyer* ou sur *Publier*.

### 3.1.3 Assignation d'une tâche

1 Dans la fenêtre principale GroupWise WebAccess, cliquez sur *Nouveau* > *Tâche*.

#### ou

Dans l'agenda HTML, cliquez sur Nouveau > Tâche.

#### ou

Dans l'agenda, cliquez sur un jour avec le bouton droit de la souris, puis sélectionnez Nouvelle tâche.

| Fichier Edition Affrichage Aller à Marque-pages Outils Aide         Tâche         Image: Envoi Registrer X Annuker Carnet d'adresses Correcteur d'orthographe Son Type d'élément •         Tâche         Pièces jointes       Options d'envoi         De       CC:         À:       CM:         Date début:       26 I Août I 2005 I Priorité:         Échéance:       26 I Août I 2005 I Priorité:         Objet:       Image: Carnet d'adresses I advect I advect I adve                                                                                                    |                               | http://                              | - Novell WebAccess - Composer un msg - Mozilla Firefox                | ///// = ¤×        |
|----------------------------------------------------------------------------------------------------|-------------------------------|--------------------------------------|-----------------------------------------------------------------------|-------------------|
| Tâche     N            Envoi          Enregistrer          Să Annuler         Carnet d'adresses         Signature         De                                                                                                    | <u>Fichier</u> <u>E</u> ditio | n <u>A</u> ffichage A <u>l</u> ler à | a <u>M</u> arque-pages Ou <u>t</u> ils <u>A</u> ide                   | $\langle \rangle$ |
| Envol  Enregistrer  Annuler  Carnet d'adresses  Correcteur d'orthographe  Free d'élément     Tâche Prèces jointes Options d'envoi Signature   De CC:                                                                                                    | Tâche                         |                                      |                                                                       | N see             |
| Tâche       Pièces jointes       Options d'envoi       Signature         De       CC:                                                                                                    | 🃤 Envoi , E                   | nregistrer 🕱 Annuler                 | 🍙 Carnet d'adresses 🛛 😽 Correcteur d'orthographe 🛛 🚛 Type d'élément 🕶 |                   |
| Táche       Pièces jointes       Options d'envoi       Signature         De       CC:                                                                                                    |                               |                                      |                                                                       |                   |
| De       CC:         À:       CM:         Date début :       26 × Août × 2005 ×         Échéance :       26 × Août × 2005 ×         Objet :       Objet :                                                                                                    | Tâche Pié                     | èces jointes Option                  | s d'envoi Signature                                                   |                   |
| À:       CM:         Date début :       26 × Août × 2005 ×         Échéance :       26 × Août × 2005 ×         Objet :       Objet :                                                                                                    | De                            |                                      | cc :                                                                  |                   |
| Date début :       26 × Août × 2005 ×       Priorité :         Échéance :       26 × Août × 2005 ×         Objet :       Objet :                                                                                                    | À:                            |                                      | CM :                                                                  |                   |
| Échéance :       26 I Août I 2005 I         Objet :       Image: Comparison of the second second secon | Date début :                  | 26 💌 Août                            | ▼ 2005 ▼ Priorité :                                                   |                   |
| Objet :                                                                                                    | Échéance :                    | 26 💌 Août                            | 2005 -                                                                |                   |
|                                                                                                    | Objet :                       |                                      |                                                                       |                   |
|                                                                                                    |                               |                                      |                                                                       |                   |
|                                                                                                    |                               |                                      |                                                                       |                   |
|                                                                                                    |                               |                                      |                                                                       |                   |
|                                                                                                    |                               |                                      |                                                                       |                   |
| ()                                                                                                    |                               |                                      |                                                                       |                   |
|                                                                                                    |                               |                                      |                                                                       |                   |
|                                                                                                    |                               |                                      |                                                                       |                   |
|                                                                                                    |                               |                                      |                                                                       |                   |
|                                                                                                    |                               |                                      |                                                                       |                   |
| ()                                                                                                    |                               |                                      |                                                                       |                   |
| ()                                                                                                    |                               |                                      |                                                                       |                   |
|                                                                                                    | •                             |                                      | ///                                                                   | >                 |

2 Cliquez sur Carnet d'adresses pour ajouter des destinataires dans les champs Dest., CC et CM. ou

Saisissez l'adresse d'un ou de plusieurs destinataires dans le champ Dest., CC ou CM. L'adresse peut être un ID utilisateur GroupWise, un nom complet GroupWise ou une adresse électronique externe. Séparez chaque adresse par une virgule.

Pour créer une tâche personnelle qui s'affiche uniquement dans votre Agenda, n'ajoutez que votre nom ou basculez vers une tâche publiée.

- **3** Pour la date de début, indiquez le mois, le jour et l'année auxquels vous souhaitez que la tâche s'affiche dans l'Agenda du destinataire.
- 4 Saisissez une priorité.

Vous pouvez saisir une lettre (par exemple, A), un chiffre (par exemple, 1) ou une combinaison de lettre et de chiffre en indiquant la lettre en premier (par exemple, A1).

- 5 Pour l'échéance, indiquez le mois, le jour et l'année auxquels vous souhaitez que la tâche soit terminée.
- 6 Saisissez l'objet et le contenu du message.

Vous pouvez inclure des adresses ou emplacements de sites Web (URL) dans les champs Objet et Message.

- 7 (Facultatif) Cliquez sur Correcteur d'orthographe pour vérifier l'orthographe du message. Pour que cette fonctionnalité s'exécute, votre navigateur doit prendre en charge Java.
- 8 (Facultatif) Cliquez sur Joindre pour joindre des fichiers à votre message. Pour que cette fonction s'exécute, votre navigateur doit prendre en charge les pièces jointes.
- 9 (Facultatif) Cliquez sur Options d'envoi pour sélectionner un paramètre de sécurité (classification), assigner une priorité (élevée, normale, faible), demander une réponse ou demander à recevoir une notification de retour.
- **10** Cliquez sur *Envoyer* ou sur *Publier*.

### 3.1.4 Acceptation d'un rendez-vous, d'une note ou d'une tâche

1 Cliquez sur l'icône Boîte aux lettres dans la liste des dossiers.

ou

Cliquez sur l'icône *Agenda* dans la liste des dossiers ou dans la barre de navigation Agenda, puis accédez à la date du rendez-vous, de la tâche ou de la note.

2 Cliquez sur le rendez-vous, la tâche ou la note pour l'ouvrir, puis cliquez sur Accepter.

ou

Cliquez sur l'élément avec le bouton droit de la souris > cliquez sur *Accepter*. Vous n'êtes pas invité à ajouter des commentaires.

|                                                                                                    |                                                                       | nttp://              | - Nove          | ll WebAc     | cess - M | ozilla Firefox |           |                | ///// = = × |
|----------------------------------------------------------------------------------------------------|-----------------------------------------------------------------------|----------------------|-----------------|--------------|----------|----------------|-----------|----------------|-------------|
| <u>Fichier</u> <u>Edition</u> <u>A</u>                                                                           | ffichage A <u>l</u> ler à                                             | <u>M</u> arque-pages | Ou <u>t</u> ils | <u>A</u> ide |          |                |           |                | ()          |
| Rendez-vous                                                                                                    | (Non accep                                                            | oté)                 |                 |              |          |                |           |                | N           |
| 🕱 Fermer 🛛 🚑 Répor                                                                                               | ndre 👻 📑 Faire su                                                     | ivre 🏾 👌 Déplacer    | 🐴 Lire          | plus tard    | ⊘ €      | 🛛 🕎 Accepter   | 🐻 Refuser | 🖶 Déléguer     | 8           |
| Rendez-vous P                                                                                                    | ropriétés                                                             |                      |                 |              |          |                |           |                |             |
| Expéditeur: ba<br>Destinataire: ad<br>Date: ve<br>Heure: 10<br>Emplacement: My<br>Objet: Or<br>Hi,<br>my office. | my<br>min<br>diredi 26 aoûr 2009<br>:00 - 11:00<br>/ Desk<br>e on One | 5                    |                 |              |          |                | vendr     | edi 26 août 20 | 05 9:12     |
| •                                                                                                    |                                                                       |                      |                 | 111          |          |                |           |                | •           |
| Terminé                                                                                                    |                                                                       |                      |                 |              |          |                |           |                |             |

Le rendez-vous, la tâche ou la note est supprimé(e) de la Liste d'éléments de votre *boîte aux lettres* et s'affiche uniquement dans votre *agenda*. L'expéditeur saura que vous avez accepté l'élément en affichant les informations relatives à son état.

### 3.1.5 Refus d'un rendez-vous, d'une note ou d'une tâche

1 Cliquez sur l'icône Boîte aux lettres dans la liste des dossiers.

ou

Si vous avez déjà accepté le rendez-vous, la tâche ou la note, cliquez sur l'icône *Agenda* dans la liste des dossiers ou dans la barre de navigation Agenda pour ouvrir l'agenda, puis accédez à la date du rendez-vous, de la tâche ou de la note.

- 2 Cliquez sur le rendez-vous, la tâche ou la note pour l'ouvrir.
- 3 Cliquez sur Refuser.

ou

Cliquez sur l'élément avec le bouton droit de la souris et sélectionnez Refuser.

- 4 (Facultatif) Saisissez un message dans le champ Commentaires destinés à l'expéditeur.
- **5** Cliquez sur *Refuser*.

Le rendez-vous, la tâche ou la note est supprimé(e) de votre agenda et de votre boîte aux lettres. L'état de l'élément est mis à jour dans la Boîte aux lettres de l'expéditeur pour indiquer que vous avez refusé l'élément. Si vous avez ajouté des commentaires en refusant l'élément, l'expéditeur peut les lire en affichant les informations d'état.

### 3.1.6 Délégation d'un rendez-vous, d'une note ou d'une tâche

1 Cliquez sur l'icône *Boîte aux lettres* dans la liste des dossiers.

ou

Si vous avez déjà accepté le rendez-vous, la tâche ou la note, cliquez sur l'icône *Agenda* dans la liste des dossiers ou dans la barre de navigation Agenda pour ouvrir l'agenda, puis accédez à la date du rendez-vous, de la tâche ou de la note.

- 2 Cliquez sur le rendez-vous, la tâche ou la note pour l'ouvrir.
- 3 Cliquez sur Déléguer pour ouvrir un formulaire de délégation.

ou

Cliquez sur un élément avec le bouton droit de la souris > cliquez sur Déléguer.

4 Cliquez sur Carnet d'adresses pour ajouter des destinataires dans le champ Dest.

ou

Saisissez l'adresse d'un ou de plusieurs destinataires dans le champ *Dest*. L'adresse peut être un ID utilisateur GroupWise, un nom complet GroupWise ou une adresse électronique externe. Séparez chaque adresse par une virgule.

**5** Saisissez le message.

Vous pouvez inclure des adresses ou emplacements de sites Web (URL) dans la zone Message.

- 6 (Facultatif) Cliquez sur *Correcteur d'orthographe* pour vérifier l'orthographe du message. Pour que cette fonctionnalité s'exécute, votre navigateur doit prendre en charge Java.
- 7 (Facultatif) Cliquez sur *Joindre* pour joindre des fichiers à votre rendez-vous, votre tâche ou votre note. Pour que cette fonction s'exécute, votre navigateur doit prendre en charge les pièces jointes.
- 8 Cliquez sur Envoyer.

L'expéditeur d'origine saura si vous avez délégué le rendez-vous, la tâche ou la note grâce aux informations relatives à son état. Vous pouvez également vérifier si l'élément délégué a été accepté ou refusé en ouvrant votre dossier Éléments envoyés et en affichant les informations d'état de cet élément.

### Utilisation de vos dossiers GroupWise WebAccess

GroupWise® WebAccess fournit des dossiers qui permettent d'organiser les éléments que vous envoyez et recevez.

### 4.1 Utilisation des dossiers

La liste des dossiers permet de sélectionner le dossier que vous souhaitez ouvrir. Le contenu du dossier ouvert est affiché dans la Liste d'éléments.

Pour plus d'informations sur les dossiers présents dans votre Liste des dossiers, reportez-vous à « Présentation de la liste des dossiers » page 10.

Cette section contient les rubriques suivantes :

- Section 4.1.1, « Création d'un dossier », page 48
- Section 4.1.2, « Suppression d'un dossier », page 48
- Section 4.1.3, « Déplacement d'un élément vers un dossier », page 48
- Section 4.1.4, « Déplacement d'un élément vers un autre dossier », page 49
- Section 4.1.5, « Visualisation d'éléments dans un dossier Résultats de la recherche », page 50
- Section 4.1.6, « Utilisation du dossier Liste de contrôle », page 50
- Section 4.1.7, « Utilisation des dossiers partagés », page 52

### 4.1.1 Création d'un dossier

**1** Dans la liste des dossiers, cliquez sur *Gérer les dossiers* ou cliquez avec le bouton droit de la souris sur un dossier, puis sélectionnez *Ajouter le dossier*.

| • Gérer les dossiers - Mozilla Firefox                      |   |
|-------------------------------------------------------------|---|
| Eichier Edition Affichage Aller à Marque-pages Outils Aide  | 0 |
| Gérer les dossiers                                          | N |
| Ajouter le dossier Supprimer le dossier Partager le dossier |   |
|                                                             |   |
| Nom du dossier : Nouveau dossier                            |   |
| Bas Droite                                                  |   |
| C Boîte aux lettres                                         |   |
| C Éléments envoyés                                          |   |
| C Agenda                                                    |   |
| C C Armoire                                                 |   |
| C 🕼 Corbeille                                               |   |
|                                                             |   |
|                                                             |   |
|                                                             |   |
|                                                             |   |
|                                                             |   |
|                                                             |   |
|                                                             |   |
|                                                             |   |
|                                                             |   |
|                                                             |   |
| Ajouter le dossier Annuler                                  |   |
| Terminé                                                     |   |

- 2 Saisissez un nom pour votre nouveau dossier dans le champ Nom du dossier.
- **3** Dans la liste des dossiers, sélectionnez l'emplacement de votre choix pour le dossier. Par défaut, le dossier est placé au tout début du dossier Armoire.

Par exemple, pour ajouter un dossier au même niveau que le dossier Boîte aux lettres, sélectionnez le bouton *Bas* à côté du dossier Boîte aux lettres. Pour ajouter un dossier au dossier Boîte aux lettres, cliquez sur *Droite* en regard du dossier Boîte aux lettres.

4 Cliquez sur OK.

### 4.1.2 Suppression d'un dossier

Vous ne pouvez pas supprimer les dossiers système, qui contiennent votre dossier utilisateur, la boîte aux lettres, l'armoire et la corbeille.

- 1 Dans la liste des dossiers, cliquez sur *Gérer les dossiers* ou cliquez avec le bouton droit de la souris sur un dossier > *Supprimer le dossier*.
- 2 Cliquez sur le dossier que vous souhaitez supprimer, puis sur *Supprimer* pour confirmer la suppression du dossier et de tout ce qu'il contient.

Pour plus d'informations, reportez-vous à « Présentation de la liste des dossiers » page 10.

### 4.1.3 Déplacement d'un élément vers un dossier

1 Pour déplacer un élément reçu, cliquez sur l'icône *Boîte aux lettres* dans la liste des dossiers.

ou

Pour déplacer un rendez-vous, une tâche ou une note déjà accepté(e), cliquez sur l'icône *Agenda* dans la liste des dossiers ou dans la barre de navigation.

- 2 Recherchez l'élément dans la Liste des éléments.
- **3** Sélectionnez l'élément, puis cliquez sur *Déplacer* dans la partie supérieure de la Liste d'éléments.

ou

Cliquez sur l'élément pour l'ouvrir, puis cliquez sur Déplacer.

ou

Cliquez sur l'élément avec le bouton droit de la souris > cliquez sur Déplacer.

4 Cliquez sur le dossier vers lequel vous souhaitez déplacer l'élément. Si vous déplacez l'élément vers un dossier situé dans l'Armoire, vous devrez peut-être cliquer sur la flèche située en regard de l'Armoire afin d'afficher les dossiers qu'elle contient.

Vous pouvez également déplacer des éléments vers le dossier Liste de contrôle afin de créer une liste de contrôle. Pour plus d'informations, reportez-vous à « Utilisation du dossier Liste de contrôle » page 50.

### 4.1.4 Déplacement d'un élément vers un autre dossier

Vous pouvez faire glisser les éléments d'un dossier à l'autre. Vous pouvez sélectionner plusieurs éléments à la fois.

1 Pour déplacer un élément reçu, cliquez sur l'icône Boîte aux lettres dans la liste des dossiers ou dans la barre de navigation.

ou

Pour déplacer un rendez-vous, une tâche ou une note déjà accepté(e), cliquez sur l'icône Agenda dans la liste des dossiers ou dans la barre de navigation.

ou

Pour déplacer un élément envoyé, cliquez sur l'icône Éléments envoyés dans la liste des dossiers.

- 2 Recherchez l'élément dans la Liste des éléments.
- **3** Sélectionnez l'élément, puis cliquez sur *Déplacer* dans la partie supérieure de la Liste d'éléments.

ou

Cliquez sur l'élément pour l'ouvrir, puis cliquez sur Déplacer.

ou

Cliquez sur un élément avec le bouton droit de la souris > cliquez sur Déplacer.

4 Cliquez sur le dossier vers lequel vous souhaitez déplacer l'élément. Si vous déplacez l'élément vers un dossier situé dans l'Armoire, vous devrez peut-être cliquer sur la flèche située en regard de l'Armoire afin d'afficher les dossiers qu'elle contient.

# 4.1.5 Visualisation d'éléments dans un dossier Résultats de la recherche

Un dossier Résultats de la recherche affiche les résultats d'une requête. Lorsque le dossier est ouvert, GroupWise examine les critères de recherche définis pour le dossier, recherche tous les éléments spécifiés, puis affiche tout ce qu'il a trouvé dans la Liste d'éléments. Vous pouvez utiliser les éléments d'un dossier Résultats de la recherche de la même façon que ceux d'un n'importe quel autre dossier, c'est-à-dire les ouvrir, faire suivre, imprimer, copier, déplacer ou supprimer ; les éléments d'origine restent stockés dans le dossier dans lequel la recherche les a trouvés. Cela signifie que si vous déplacez ou supprimez un élément d'un dossier Résultats de la recherche, l'élément est supprimé de la Liste d'éléments mais pas de son emplacement d'origine. À l'ouverture suivante du dossier Résultats de la recherche, la recherche est effectuée à nouveau et l'élément s'affiche à nouveau.

Bien que vous ne puissiez pas créer de nouveaux dossiers Résultats de la recherche via WebAccess, vous pouvez utiliser les dossiers créés à l'aide du client Windows GroupWise. Cependant, pour vérifier que les informations du dossier sont à jour et ne sont pas une copie en mémoire cache, cliquez sur *Mettre à jour* dans le navigateur avant d'ouvrir un dossier Résultats de la recherche.

### 4.1.6 Utilisation du dossier Liste de contrôle

Utilisez le dossier Liste de contrôle 🗹 pour créer une liste des tâches. Vous pouvez déplacer tous les éléments (messages électroniques, messages téléphoniques, notes, tâches ou rendez-vous) vers ce dossier et les organiser comme vous le souhaitez. Vous pouvez marquer des éléments comme étant effectués. Vous pouvez assigner une date d'échéance à des éléments mais ces derniers ne s'affichent pas dans votre Agenda. Le dossier Liste de contrôle est un dossier système.

Dans le client Windows GroupWise, vous pouvez marquer des éléments afin qu'ils s'affichent dans le dossier Liste de contrôle sans y être déplacés. Vous ne pouvez pas le faire dans GroupWise WebAccess. Toutefois, si vous avez marqué des éléments pour qu'ils s'affichent dans le dossier Liste de contrôle à partir du client Windows GroupWise, GroupWise WebAccess permet de les afficher dans le dossier Liste de contrôle.

Dans le client Windows GroupWise, vous pouvez créer une zone de liste de contrôle au-dessus de n'importe quel dossier à condition d'avoir sélectionné, pour le dossier, le paramètre d'affichage Liste de contrôle. Cette liste de contrôle s'affiche dans son dossier d'origine, ainsi que dans le dossier Liste de contrôle. Vous ne pouvez pas le faire dans GroupWise WebAccess. Toutefois, si vous avez créé des listes de contrôle dans plusieurs dossiers à partir du client Windows GroupWise, GroupWise WebAccess permet d'afficher les éléments dans le dossier Liste de contrôle.

Dans la version précédente de GroupWise WebAccess, le dossier Liste des tâches contenait tous les éléments de tâches enregistrés dans votre boîte aux lettres et votre agenda. Le dossier Liste des tâches était un dossier de requête. Le dossier Liste de contrôle remplace le dossier Liste des tâches.

Cette section contient les rubriques suivantes :

- « Création d'une liste de contrôle dans le dossier Liste de contrôle » page 51
- « Déplacement d'un élément vers le dossier Liste de contrôle » page 51
- « Assignation d'une échéance à un élément du dossier Liste de contrôle » page 51
- « Sélection ou désélection du marquage d'un élément de la liste de contrôle comme étant effectué » page 51

### Création d'une liste de contrôle dans le dossier Liste de contrôle

1 Déplacez les éléments vers le dossier Liste de contrôle.

Pour plus d'informations, reportez-vous à « Déplacement d'un élément vers le dossier Liste de contrôle » page 51.

- 2 Pour organiser les éléments dans l'ordre souhaité, cliquez sur un élément, puis cliquez sur les icônes de barre d'outils pour déplacer l'élément vers le haut, vers le bas, ou en début/fin de liste de contrôle.
- **3** Pour assigner une échéance à un élément, ouvrez l'élément, puis cliquez sur *Liste de contrôle > Activer l'échéance de la liste de contrôle > sélectionnez une date d'échéance > Enregistrer > Fermer.*

La date d'échéance s'affiche dans la colonne Date d'échéance de la Liste d'éléments.

#### Déplacement d'un élément vers le dossier Liste de contrôle

1 Pour déplacer un élément reçu, cliquez sur l'icône *Boîte aux lettres* dans la liste des dossiers ou dans la barre de navigation.

ou

Pour déplacer un rendez-vous, une tâche ou une note déjà accepté(e), cliquez sur l'icône *Agenda* dans la liste des dossiers.

- 2 Recherchez l'élément dans la Liste des éléments.
- **3** Sélectionnez l'élément, puis cliquez sur *Déplacer* dans la partie supérieure de la Liste d'éléments.

ou

Cliquez sur l'élément pour l'ouvrir, puis cliquez sur Déplacer.

ou

Faites glisser l'élément vers le dossier Liste de contrôle.

ou

Cliquez sur l'élément avec le bouton droit de la souris > cliquez sur Déplacer.

4 Cliquez sur le dossier *Liste de contrôle*.

### Assignation d'une échéance à un élément du dossier Liste de contrôle

- 1 Cliquez sur le dossier *Liste de contrôle*.
- 2 Recherchez l'élément dans la Liste des éléments.
- 3 Cliquez sur l'élément pour l'ouvrir ou cliquez dessus avec le bouton droit de la souris > cliquez sur *Ouvrir > Liste de contrôle*.
- 4 Cliquez sur *Activer l'échéance de la liste de contrôle*, sélectionnez la date d'échéance, cliquez sur *Enregistrer > Fermer*.

### Sélection ou désélection du marquage d'un élément de la liste de contrôle comme étant effectué

1 Cliquez sur le dossier *Liste de contrôle*.

- 2 Recherchez l'élément dans la Liste des éléments.
- **3** Cochez la case située à gauche de l'élément, puis cliquez sur *Effectuer* dans la partie supérieure de la Liste d'éléments.

ou

Cliquez sur l'élément avec le bouton droit de la souris, puis sélectionnez Effectuer.

Les éléments qui ont l'état Effectué sont cochés.

Pour désélectionner un élément effectué, cliquez sur l'élément pour l'ouvrir, cliquez sur *Liste de contrôle*, désélectionnez *Effectuer*, cliquez sur *Enregistrer*, puis sur *Fermer*.

### 4.1.7 Utilisation des dossiers partagés

Vous pouvez partager des dossiers personnels avec d'autres utilisateurs. Les destinataires d'un dossier partagé reçoivent une notification leur indiquant que vous avez partagé le dossier avec eux. Ils peuvent alors accepter ce dossier ou le refuser.

- « Partage d'un dossier » page 52
- « Acceptation d'un dossier partagé » page 53
- « Publication d'un élément dans un dossier partagé » page 53

#### Partage d'un dossier

- 1 Cliquez sur Gérer les dossiers, puis sur l'onglet Partager des dossiers.
- 2 Sélectionnez le dossier que vous souhaitez partager ou dont vous souhaitez modifier les autorisations. Les dossiers qui peuvent être partagés sont soulignés.

| ∽ ///// |               |                   | http://          | - Gére               | r les dos  | siers - | Mozilla Firefox   | /////////==× |
|---------|---------------|-------------------|------------------|----------------------|------------|---------|-------------------|--------------|
| Fichier | Edition       | <u>A</u> ffichage | A <u>l</u> ler à | <u>M</u> arque-pages | Outils     | Aide    |                   | 0            |
| Gérei   | lesdo         | ossiers           |                  |                      |            |         |                   | N            |
|         |               |                   |                  |                      |            |         |                   | •            |
| Ajoute  | r le dossi    | er Supprii        | mer le dos       | isier Partagei       | le dossie  | r       |                   |              |
| Clique  | z sur le d    | ossier à par      | tager ou         | dont les autoris     | ations d'a | accès   | sont à modifier : |              |
| Remarq  | ue : les dos: | siers système r   | ie peuvent p     | oas être partagés    |            |         |                   |              |
| = 😭     |               |                   |                  |                      |            |         |                   |              |
| 6       | Boîte ai      | ux lettres        |                  |                      |            |         |                   |              |
| é       | 👌 Elémen      | ts envoyés        |                  |                      |            |         |                   |              |
|         | 🛾 Agenda      |                   |                  |                      |            |         |                   |              |
|         | 🖌 Liste de    | controle          |                  |                      |            |         |                   |              |
| 12      | Armoire       |                   |                  |                      |            |         |                   |              |
| 1       | Corbeili      | e                 |                  |                      |            |         |                   |              |
|         |               |                   |                  |                      |            |         |                   |              |
|         |               |                   |                  |                      |            |         |                   |              |
|         |               |                   |                  |                      |            |         |                   |              |
|         |               |                   |                  |                      |            |         |                   |              |
|         |               |                   |                  |                      |            |         |                   |              |
|         |               |                   |                  |                      |            |         |                   |              |
|         |               |                   |                  |                      |            |         |                   |              |
|         |               |                   |                  |                      |            |         |                   |              |
|         |               |                   |                  |                      |            |         |                   |              |
| Annule  | r             |                   |                  |                      |            |         |                   |              |
|         | -             |                   |                  |                      |            |         |                   |              |
| Terminé |               |                   |                  |                      |            |         |                   |              |

**3** Dans la zone Nom, saisissez les noms GroupWise ou les ID utilisateur GroupWise des personnes avec lesquelles vous souhaitez partager le dossier, puis cliquez sur *Ajouter* pour les ajouter à la liste Partagé.

ou

Cliquez sur *Carnet d'adresses* pour utiliser le carnet d'adresses afin d'ajouter des noms à la liste Partagé.

Une fois que vous avez ajouté un destinataire de dossier partagé, la colonne d'état affiche « En attente » jusqu'à ce que le destinataire accepte ou refuse le dossier partagé.

|         |               |             | http://          | /////////////////////////////////////// | Gérer les  | s dossiers         | - Mozilla Fire | efox       |           |                   |
|---------|---------------|-------------|------------------|-----------------------------------------|------------|--------------------|----------------|------------|-----------|-------------------|
| Fichier | Edition Af    | fichage     | A <u>l</u> ler à | <u>Marque-pag</u>                       | jes Ou     | ıtils <u>A</u> ide | e              |            |           | $\langle \rangle$ |
| Gérei   | rlesdoss      | siers       |                  |                                         |            |                    |                |            |           | N                 |
| Ajoute  | r le dossier  | Supprir     | ner le dos       | sier Part                               | ager le d  | ossier             |                |            |           |                   |
|         |               |             |                  |                                         |            |                    |                |            |           |                   |
| Pour    | partager ce d | lossier, aj | outez des        | s utilisateurs                          | à la liste | ci-dessou          | IS             |            |           |                   |
|         | Nom :         | :           |                  |                                         |            | Ajouter            | un utilisateur | Carnet d'a | adresses  |                   |
|         | Liste partag  | Jée         |                  |                                         | État       | Lire               | Ajouter        | Éditer     | Supprimer |                   |
| ×       | user@comp     | any.doma    | iin.com          |                                         |            | x                  | <u>~</u>       | Г          | Г         | -                 |
| Enre    | gistrer       |             |                  |                                         |            |                    |                |            |           |                   |
| Terminé |               |             |                  |                                         |            |                    |                |            |           |                   |

- 4 Si vous le souhaitez, modifiez les droits du destinataire sur le dossier partagé.
  - Lire : l'utilisateur est autorisé à lire les éléments du dossier.
  - Ajouter : l'utilisateur est autorisé à ajouter des éléments au dossier.
  - Éditer : l'utilisateur est autorisé à modifier les éléments du dossier.
  - Supprimer : l'utilisateur est autorisé à supprimer les éléments du dossier.
- 5 Cliquez sur *Enregistrer* si vous avez modifié les droits d'un dossier partagé.

ou

Cliquez sur Fermer.

#### Acceptation d'un dossier partagé

- 1 Cliquez sur l'icône Boîte aux lettres dans la liste des dossiers.
- 2 Cliquez sur la notification de dossier partagé pour l'ouvrir.
- 3 Cliquez sur Accepter le dossier pour ouvrir la boîte de dialogue Accepter le dossier partagé.
- **4** Si vous souhaitez changer le nom du dossier (dans votre Liste des dossiers uniquement), saisissez un nouveau nom dans le champ *Nom du dossier*.
- 5 Dans la Liste des dossiers, sélectionnez l'emplacement que vous souhaitez pour le dossier.
- 6 Cliquez sur *OK* pour ajouter le dossier.

#### Publication d'un élément dans un dossier partagé

- 1 Dans la Liste des dossiers, ouvrez le dossier partagé dans lequel vous voulez publier l'élément.
- 2 En haut de la Liste d'éléments, cliquez sur *Publier l'élément dans ce dossier* pour afficher un formulaire Message.

3 Saisissez l'objet et le contenu du message.

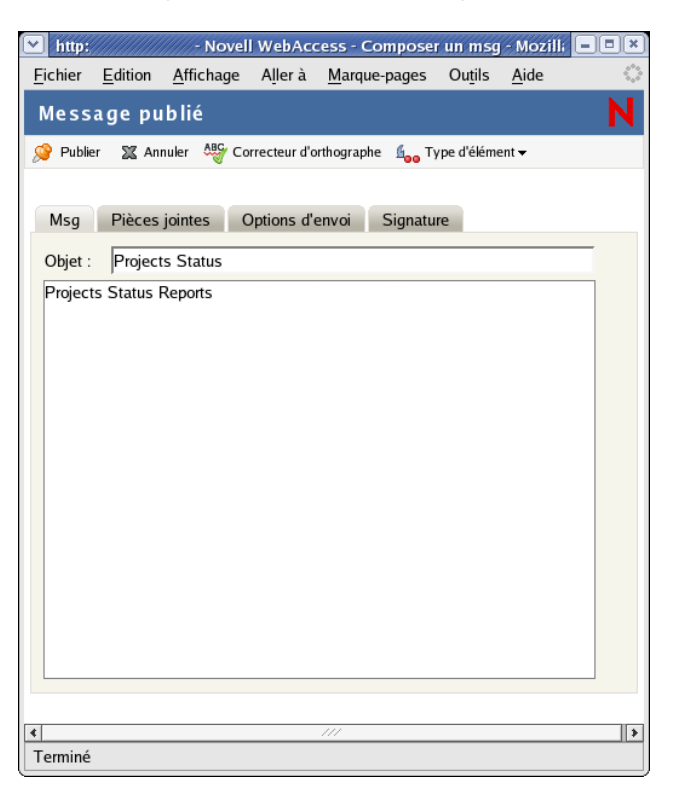

Vous pouvez inclure des adresses ou emplacements de sites Web (URL) dans les champs *Objet* et *Message*.

- **4** (Facultatif) Cliquez sur *Correcteur d'orthographe* pour vérifier l'orthographe du message. Pour que cette fonctionnalité s'exécute, votre navigateur doit prendre en charge Java.
- **5** (Facultatif) Cliquez sur *Joindre* pour joindre des fichiers à votre message. Pour que cette fonction s'exécute, votre navigateur doit prendre en charge les pièces jointes.
- 6 Cliquez sur *Publier* pour ajouter le message au dossier partagé.

### 4.2 Restitution d'éléments de la corbeille

Lorsque vous supprimez un élément, celui-ci est déplacé vers la corbeille. Il reste dans la Corbeille jusqu'à ce que vous le purgiez ou que vous purgiez tous les éléments en vidant la Corbeille. La Corbeille fonctionne comme les autres dossiers de votre Liste des dossiers. Vous pouvez donc répertorier les éléments qu'elle contient ou les ouvrir et en afficher le contenu. Vous pouvez également restituer les éléments de la Corbeille. Les éléments restitués réapparaissent dans les dossiers desquels ils ont été supprimés.

Le client Windows GroupWise comprend une option qui permet de vider automatiquement la corbeille après un nombre de jours spécifique. Si cette option a été définie, soit par vous soit par l'administrateur système GroupWise, les éléments de la Corbeille sont automatiquement purgés une fois le nombre de jours spécifié écoulé.

Pour restituer les éléments présents dans le dossier Corbeille,

1 Cliquez sur le dossier *Corbeille*.

2 Sélectionnez l'élément et cliquez sur *Restituer* dans la partie supérieure de la Liste d'éléments. ou

Cliquez sur l'élément pour l'ouvrir et cliquez sur Restituer.

L'élément est déplacé de la corbeille vers le dossier duquel il avait été supprimé.

### 4.3 Utilisation des bibliothèques GroupWise

Les bibliothèques GroupWise stockent les documents créés par les utilisateurs GroupWise. GroupWise WebAccess permet de rechercher dans les bibliothèques GroupWise les documents que vous avez créés ou que d'autres utilisateurs ont créés et partagés avec vous. Une fois que vous avez trouvé le document souhaité, vous pouvez l'afficher sous forme de document HTML ou l'enregistrer sur votre disque dur, puis l'afficher ou le modifier dans son application d'origine. Si votre navigateur dispose du plug-in approprié, vous pouvez ouvrir et éditer le document dans votre navigateur. Par exemple, le plug-in MSWord permet d'éditer un fichier .doc dans le navigateur.

Vous ne pouvez pas utiliser GroupWise WebAccess pour enregistrer des documents dans une bibliothèque. Cette restriction s'applique aux nouveaux documents que vous avez créés ou aux documents de bibliothèques existants que vous avez enregistrés sur votre disque dur pour les afficher ou les modifier. Pour enregistrer un document dans une bibliothèque, utilisez le client Windows GroupWise.

Pour rechercher un document :

1 Dans la fenêtre principale de GroupWise WebAccess, cliquez sur l'onglet Documents.

| Novell <sup>®</sup> GroupWise <sup>®</sup> We            | bAccess         | 25 août 2005 (jeudi)<br>Heure légale de la partie Est de l'Amérique du Sud | Aide | Options | Logout |
|----------------------------------------------------------|-----------------|----------------------------------------------------------------------------|------|---------|--------|
| Boîte aux lettres Agenda Do                              | cuments         |                                                                            |      |         |        |
| 🔗 Nouveau 👻 🏠 Carnet d'adresse                           | es 🚦 Mandataire |                                                                            |      |         |        |
| Entrez les mots à rechercher:<br>Mike Palu<br>Rechercher |                 |                                                                            |      |         |        |
| Champs à rechercher:                                     |                 |                                                                            |      |         |        |
| Obiet                                                    |                 |                                                                            |      |         |        |
| O Auteur                                                 |                 |                                                                            |      |         |        |
| Biblio. à rechercher:<br>☑ usofficeBiblioteca            |                 |                                                                            |      |         |        |

- 2 Saisissez les mots que vous souhaitez rechercher. Une recherche par défaut s'effectue lorsque vous cliquez sur l'onglet Documents.
- **3** Indiquez si vous souhaitez effectuer la recherche sur le champ Objet, le champ Auteur ou sur tous les champs du document.
- 4 Sélectionnez les bibliothèques dans lesquelles effectuer la recherche.
- **5** Cliquez sur *Rechercher* pour afficher les documents qui correspondent à vos critères de recherche.
- 6 Cliquez sur le document pour l'afficher en tant que document HTML.

ou

Cliquez sur *Ouvrir* pour ouvrir le document dans votre navigateur dans son format d'origine. Pour cela, le format de fichier doit être pris en charge et associé à l'application appropriée dans le navigateur. Si vous disposez du plug-in approprié, vous pouvez éditer le document dans votre navigateur. Par exemple, le plug-in MSWord permet d'éditer un fichier . doc dans le navigateur.

ou

Cliquez sur *Enregistrer sous* pour sauvegarder le document dans son format d'origine sur une unité locale.

ou

Cliquez sur Propriétés pour afficher des informations sur ce document.

Vous pouvez également rechercher des éléments dans votre boîte aux lettres. Pour plus d'informations, reportez-vous à « Recherche d'un élément » page 20.

### Personnalisation de votre client GroupWise WebAccess

Vous pouvez adapter GroupWise WebAccess à vos besoins spécifiques.

### 5.1 Modification des options WebAccess

GroupWise WebAccess permet de modifier des options afin de créer des règles, de changer votre mot de passe, vos options d'envoi, votre fuseau horaire, etc.

Cette section contient les rubriques suivantes :

- Section 5.1.1, « Changement de votre mot de passe GroupWise », page 57
- Section 5.1.2, « Spécification des options d'envoi », page 58
- Section 5.1.3, « Définition du nombre de messages à afficher par défaut », page 60
- Section 5.1.4, « Modification de votre fuseau horaire », page 60
- Section 5.1.5, « Ajout d'une signature aux éléments envoyés », page 61
- Section 5.1.6, « Utilisation des règles », page 61

### 5.1.1 Changement de votre mot de passe GroupWise

Si votre administrateur système a activé l'authentification LDAP, votre mot de passe LDAP est utilisé pour accéder à GroupWise WebAccess plutôt que votre mot de passe GroupWise. Si l'authentification LDAP est activée, la procédure suivante permet de modifier votre mot de passe LDAP :

- 1 Dans la fenêtre principale GroupWise WebAccess, cliquez sur Options.
- 2 Cliquez sur Mot de passe.

|                     |                                | http:                            | :11                      | - Options            | le Nove | ll WebAco    | cess - Mozilla Firef | ox        | ×              |
|---------------------|--------------------------------|----------------------------------|--------------------------|----------------------|---------|--------------|----------------------|-----------|----------------|
| <u>Fichier</u>      | <u>E</u> dition                | <u>A</u> ffichage                | A <u>l</u> ler à         | <u>M</u> arque-pages | Outils  | <u>A</u> ide |                      |           | 0              |
| Optio               | ns                             |                                  |                          |                      |         |              |                      |           | N              |
| Généra              | Mot o                          | de passe                         | Droits d'a               |                      |         | Règles       | Options d'envoi      | Signature | Fuseau horaire |
| <b>Char</b><br>Tape | n <b>ger de</b><br>ez votre ar | <b>mot de pa</b><br>ncien mot de | <b>isse</b><br>e passe : |                      |         |              |                      |           |                |
| Tapez               | votre nou                      | veau mot de                      | passe :                  |                      |         |              |                      |           |                |
|                     |                                | Co                               | nfirmer :                |                      |         |              |                      |           |                |
|                     |                                |                                  |                          | Enregistrer          | Ferm    | er           |                      |           |                |
|                     |                                |                                  |                          |                      |         |              |                      |           |                |
| Terminé             |                                |                                  |                          |                      |         |              |                      |           |                |

- **3** Saisissez votre ancien mot de passe.
- 4 Saisissez votre nouveau mot de passe, puis saisissez-le à nouveau pour le confirmer.

Votre mot de passe respecte la casse.

5 Cliquez sur OK.

Lorsque vous modifiez votre mot de passe dans GroupWise WebAccess, vous le modifiez également dans votre boîte aux lettres GroupWise. Cela signifie que vous utilisez toujours le même mot de passe pour vous loguer à votre boîte aux lettres GroupWise, que vous utilisiez GroupWise WebAccess ou une autre version du client GroupWise.

### 5.1.2 Spécification des options d'envoi

Vous pouvez spécifier des options d'envoi générales qui s'appliquent à tous les éléments que vous envoyez ou bien des options d'envoi spécifiques au type d'élément (message, rendez-vous, tâche, note, message téléphonique) envoyé. Les options d'envoi sont les suivantes :

### Classification

La classification est un niveau de sécurité qui permet au destinataire de savoir si l'élément est confidentiel, top secret, etc. Cette information apparaît en haut de l'élément. La classification ne fournit ni codage ni sécurité supplémentaire. Elle a pour but d'avertir le destinataire du caractère relativement sensible du message.

### Priorité

Pour connaître la priorité d'un élément, les destinataires peuvent observer la couleur de l'icône située en regard de l'élément dans la Liste d'éléments. Une priorité élevée est signalée par la couleur rouge, une priorité normale par la couleur blanche et une priorité faible par la couleur grise.

### Réponse requise

Lorsque vous demandez une réponse à un élément, cela est signalé au destinataire en regard de l'élément, dans la Liste d'éléments. Si vous sélectionnez *À votre convenance*, « Réponse requise : à votre convenance » apparaît en haut de l'élément. Si vous sélectionnez *En moins de x jours*, « Réponse requise : d'ici le xx/xx/xx » apparaît dans la partie supérieure de l'élément. Si le destinataire tente de supprimer un élément sans avoir répondu, un message lui rappelle qu'une réponse est requise pour l'élément. (Le destinataire peut toujours supprimer l'élément sans répondre.)

#### Notification

La notification de retour permet de recevoir certaines informations, telles que l'heure à laquelle le destinataire ouvre ou supprime un l'élément, refuse un rendez-vous ou termine une tâche. Si vous sélectionnez Notification, ce paramètre ne s'applique que si vous utilisez le client Windows GroupWise. La réception des notifications via Notify n'est pas prise en charge dans GroupWise WebAccess.

### Modification du paramètre de sécurité (Classification) pour tous les éléments envoyés

1 Dans la fenêtre principale de GroupWise WebAccess, cliquez sur l'icône *Options*.

2 Cliquez sur Options d'envoi.

| ichior Edition                                                                                                    | electron nuppy                                                                                                    | - Options de Novell                                                                                          | webAccess - Mozilia                                  | Firefox     |                |
|----------------------------------------------------------------------------------------------------|----------------------------------------------------------------------------------------------------|----------------------------------------------------------------------------------------------------|------------------------------------------------------|-------------|----------------|
| ichier Euluon                                                                                                    | Affichage Aller à                                                                                                    | Marque-pages Outils A                                                                                        | ude                                                  |             |                |
| Options                                                                                                    |                                                                                                    |                                                                                                    |                                                      |             | 1              |
| Général 🕺 Mot de                                                                                                    | passe Droits d'a                                                                                                    | iccès des mandataires 🎽 Rè                                                                                   | gles Options d'envo                                  | i Signature | Fuseau horaire |
| Champerlag                                                                                                    | ntione d'annei                                                                                                    |                                                                                                    |                                                      |             |                |
| Changer les o                                                                                                    | ptions a envoi                                                                                                    |                                                                                                    |                                                      |             |                |
| Classification                                                                                                    |                                                                                                    |                                                                                                    |                                                      |             |                |
| Normal                                                                                                    | <u> </u>                                                                                                    |                                                                                                    |                                                      |             |                |
| Priorité :                                                                                                    |                                                                                                    |                                                                                                    |                                                      |             |                |
| Élevé                                                                                                    |                                                                                                    |                                                                                                    |                                                      |             |                |
| (∓ Standard                                                                                                    |                                                                                                    |                                                                                                    |                                                      |             |                |
| C Faible                                                                                                    |                                                                                                    |                                                                                                    |                                                      |             |                |
|                                                                                                    |                                                                                                    |                                                                                                    |                                                      |             |                |
| Réponse requise                                                                                                    |                                                                                                    |                                                                                                    |                                                      |             |                |
| Aucune                                                                                                    |                                                                                                    |                                                                                                    |                                                      |             |                |
| A votre conver                                                                                                    | nance                                                                                                    |                                                                                                    |                                                      |             |                |
| C En moins de                                                                                                    | 0 Iours                                                                                                    |                                                                                                    |                                                      |             |                |
| () En monto de L                                                                                                    | Joins                                                                                                    |                                                                                                    |                                                      |             |                |
| Rominium una notit                                                                                                    | ication                                                                                                    |                                                                                                    |                                                      |             |                |
| Renvoyer une noui                                                                                                    | ication                                                                                                    |                                                                                                    |                                                      |             |                |
| Msg                                                                                                    |                                                                                                    |                                                                                                    |                                                      |             |                |
| Après ouverture:                                                                                                    | Après suppre                                                                                                    | assion:                                                                                                    |                                                      |             |                |
|                                                                                                    |                                                                                                    | *                                                                                                    |                                                      |             |                |
| Aucune                                                                                                    | <ul> <li>Aucune</li> </ul>                                                                                                    |                                                                                                    |                                                      |             |                |
| Aucune<br>Rendez-vous                                                                                                    | Aucune                                                                                                    |                                                                                                    |                                                      |             |                |
| Aucune<br>Rendez-vous<br>Après ouverture:                                                                                                    | Aucune                                                                                                    | Après acceptati                                                                                              | ion:                                                 |             |                |
| Aucune<br>Rendez-vous<br>Après ouverture:<br>Aucune                                                                                             | Aucune Après refus: Aucune                                                                                                    | Après acceptati                                                                                              | ion:                                                 |             |                |
| Aucune<br>Rendez-vous<br>Après ouverture:<br>Aucune<br>Tâche                                                                                    | Aucune Après refus: Aucune                                                                                                    | Après acceptati                                                                                              | ion:                                                 |             |                |
| Aucune<br>Rendez-vous<br>Après ouverture:<br>Aucune<br>Tâche<br>Après ouverture:                                                                | Après refus:                                                                                                    | Après acceptati<br>Aucune<br>Après acceptati                                                                 | ion:                                                 | ition :     |                |
| Aucune<br>Rendez-vous<br>Après ouverture:<br>Aucune<br>Tâche<br>Après ouverture:<br>Aucune                                                      | Après refus:<br>Après refus:<br>Aucune<br>Après refus:<br>Aucune                                                                                          | Après acceptati<br>Aucune<br>Après acceptati                                                                 | ion:<br>ion: Après exécu                             | ntion :     |                |
| Aucune<br>Rendez-vous<br>Après ouverture:<br>Aucune<br>Tâche<br>Après ouverture:<br>Aucune<br>Note                                              | Après refus:<br>Après refus:<br>Aucune<br>Après refus:<br>Aucune                                                                                          | Après acceptat<br>Après acceptati<br>Après acceptati<br>Aucune                                               | ion:<br>ion: Après exécu<br>Aucune                   | ition :     |                |
| Aucune<br>Rendez-vous<br>Après ouverture:<br>Aucune<br>Tâche<br>Après ouverture:<br>Aucune<br>Note<br>Après ouverture:                          | Après refus:<br>Après refus:<br>Après refus:<br>Après refus:<br>Aucune<br>Après refus:                                                                    | Après acceptat<br>Aucune<br>Après acceptati<br>Après acceptati                                               | ion:<br>Après exécu                                  | ition :     |                |
| Aucune<br>Rendez-vous<br>Après ouverture:<br>Aucune<br>Tâche<br>Après ouverture:<br>Aucune<br>Note<br>Après ouverture:<br>Aucune                | Aucune     Après refus:     Aucune     Après refus:     Aucune     Après refus:     Après refus:     Aucune     Après refus:     Aucune                   | Après acceptat<br>Aucune<br>Après acceptati<br>Aucune<br>Après acceptati<br>Aucune                           | ion:<br>Après exécu<br>Aucune<br>ion:                | ition :     |                |
| Aucune<br>Rendez-vous<br>Après ouverture:<br>Aucune<br>Tâche<br>Après ouverture:<br>Aucune<br>Note<br>Après ouverture:<br>Aucune                | Après refus:<br>Après refus:<br>Aucune<br>Après refus:<br>Aucune<br>Après refus:<br>Aucune<br>Après refus:<br>Aucune                                      | Après acceptat<br>Aucune<br>Après acceptati<br>Aucune<br>Après acceptati<br>Aucune                           | ion:<br>Après exécu<br>Après exécu<br>Aucune<br>ion: | ition :     |                |
| Aucune<br>Rendez-vous<br>Après ouverture:<br>Aucune<br>Tâche<br>Après ouverture:<br>Aucune<br>Note<br>Après ouverture:<br>Aucune                | Aucune Après refus: Aucune Après refus: Aucune Après refus: Aucune Après refus: Aucune Après refus: Aucune Entrefus:                                      | Après acceptati<br>Aucune<br>Après acceptati<br>Aucune<br>Après acceptati<br>Aucune                          | ion:<br>Après exécu<br>Aucune<br>ion:<br>T           | tion :      |                |
| Aucune<br>Rendez-vous<br>Après ouverture:<br>Aucune<br>Fáche<br>Après ouverture:<br>Aucune<br>Vote<br>Après ouverture:<br>Aucune<br>Enregistrer | Aucune     Après refus:     Après refus:     Aucune     Après refus:     Après refus:     Après refus:     Après refus:     Après refus:     Acune Fermer | Après acceptat<br>Aucune<br>Après acceptat<br>Aucune<br>Après acceptat<br>Aucune<br>Après acceptat<br>Aucune | ion:<br>Après exécu<br>Aucune<br>ion:<br>•           | rtion :     |                |

- 3 Sélectionnez un niveau de sécurité dans la liste déroulante *Classification*.
- 4 Cliquez sur Enregistrer, puis sur Fermer.

#### Modification de la priorité de tous les éléments envoyés

- 1 Dans la fenêtre principale de GroupWise WebAccess, cliquez sur l'icône Options.
- 2 Cliquez sur Options d'envoi.
- 3 Sélectionnez une priorité.

Dans la boîte aux lettres, la petite icône qui figure à côté d'un élément est de couleur rouge si la priorité est élevée, blanche si la priorité est normale et grise si la priorité est faible.

4 Cliquez sur Enregistrer, puis sur Fermer.

### Demande de réponse pour tous les éléments envoyés

- 1 Dans la fenêtre principale de GroupWise WebAccess, cliquez sur l'icône Options.
- 2 Cliquez sur Options d'envoi.
- 3 Sous *Réponse requise*, indiquez la date souhaitée pour l'obtention de la réponse.

Le destinataire de votre message voit  $\bigotimes$  s'afficher à côté du message. Si vous sélectionnez A votre convenance, « Réponse requise : à votre convenance » apparaît en haut du message. Si vous sélectionnez *En moins de x jours*, « Réponse requise : d'ici le xx/xx/xx » apparaît en haut du message.

4 Cliquez sur Enregistrer, puis sur Fermer.

### Obtention d'un accusé de réception pour tous les éléments envoyés

1 Dans la fenêtre principale de GroupWise WebAccess, cliquez sur l'icône Options.

- 2 Cliquez sur Options d'envoi.
- **3** Dans la zone de groupe *Renvoyer une notification*, spécifiez le type d'accusé de réception que vous souhaitez obtenir.

Si vous choisissez Notification, ce paramètre ne s'applique que si vous utilisez le client Windows GroupWise. La réception des notifications via Notify n'est pas prise en charge dans GroupWise WebAccess.

4 Cliquez sur Enregistrer, puis sur Fermer.

### 5.1.3 Définition du nombre de messages à afficher par défaut

- 1 Dans la fenêtre principale de GroupWise WebAccess, cliquez sur l'icône Options.
- 2 Cliquez sur Options d'envoi.
- 3 Cliquez sur Général.
- 4 Choisissez le nombre de messages qui s'afficheront par défaut dans la Liste des éléments.
- 5 Cliquez sur Enregistrer, puis sur Fermer.

### 5.1.4 Modification de votre fuseau horaire

Afin de garantir l'exactitude des dates et heures de vos messages, rendez-vous et autres éléments pour lesquels la date et l'heure ont de l'importance, GroupWise WebAccess doit connaître le fuseau horaire dont vous dépendez. Il est capable d'adapter automatiquement l'heure des rendez-vous que s'envoient des utilisateurs qui dépendent de fuseaux horaires différents. Par exemple, si vous vous trouvez à New York et que vous planifiez une conférence téléphonique pour 16 heures (heure locale) avec des personnes basées à Los Angeles, ces dernières recevront un rendez-vous indiquant que la conférence est à 13 heures (heure de Los Angeles).

Par défaut, GroupWise WebAccess utilise le fuseau horaire défini pour votre bureau de poste GroupWise. Toutefois, si vous utilisez GroupWise WebAccess dans une zone dont le fuseau horaire diffère de celui de votre bureau de poste, vous devez modifier la configuration de votre fuseau horaire. Ainsi, si votre bureau de poste est situé à New York et que vous travaillez à Chicago, vous devez changer de fuseau horaire en remplaçant Heure de l'Est par Heure du Centre.

Le fuseau horaire configuré dans GroupWise WebAccess s'applique uniquement à GroupWise WebAccess. Si vous avez accès au client Windows GroupWise, ce dernier utilisera le fuseau horaire configuré sur le système d'exploitation Windows et non celui défini dans GroupWise WebAccess.

- 1 Dans la fenêtre principale de GroupWise WebAccess, cliquez sur l'icône Options.
- 2 Cliquez sur Fuseau horaire.

| <b>×</b>    |                                          | h                             |            | - Option          | ns de No | nell Web  | Access - Mozilla F | irefox    |                | - O H |
|-------------|------------------------------------------|-------------------------------|------------|-------------------|----------|-----------|--------------------|-----------|----------------|-------|
| Eichier     | $\underline{\underline{E}}\text{dition}$ | Affichage                     | Aller à    | Marque-pages      | Outils   | Aide      |                    |           |                | (     |
| Optio       | ns                                       |                               |            |                   |          |           |                    |           |                | N     |
| Général     |                                          |                               |            |                   |          |           |                    |           | Fuseau horaire |       |
| Char<br>(GM | nger de f                                | f <b>useau ho</b><br>Brasilia | oraire     |                   |          | 2         | I                  |           |                |       |
| Enre        | egistrer                                 | Fermer                        |            |                   |          |           |                    |           |                |       |
| * Le        | fuseau ho                                | raire que vo                  | us enregis | trez s'appliquera | uniquem  | ent au co | mpte GroupWise W   | ebAccess. |                |       |
|             |                                          |                               |            |                   |          |           |                    |           |                |       |
| Terminé     |                                          |                               |            |                   |          |           |                    |           |                |       |

- **3** Sélectionnez le fuseau horaire sur lequel vous souhaitez baser vos messages et vos rendez-vous GroupWise WebAccess.
- 4 Cliquez sur Enregistrer.

### 5.1.5 Ajout d'une signature aux éléments envoyés

Vous pouvez créer une signature électronique contenant votre nom, votre titre, votre numéro de téléphone, etc. Vous pouvez alors ajouter automatiquement votre signature aux éléments envoyés ou être invité à confirmer son ajout.

- 1 Dans la fenêtre principale de GroupWise WebAccess, cliquez sur l'icône Options.
- 2 Cliquez sur Signature.
- **3** Cliquez sur *Activer la signature*.
- 4 Saisissez votre signature dans la zone prévue à cet effet.

|                                                             |                                                                                 | http://                                                                       | 11                        | - Options d          | e Novel | WebAc        | cess - Mozilla Firefo | ox ///////x | ///////==×     |
|-------------------------------------------------------------|---------------------------------------------------------------------------------|-------------------------------------------------------------------------------|---------------------------|----------------------|---------|--------------|-----------------------|-------------|----------------|
| <u>F</u> ichier                                             | Edition                                                                         | <u>A</u> ffichage                                                             | A <u>l</u> ler à          | <u>M</u> arque-pages | Outils  | <u>A</u> ide |                       |             | 0              |
| Optio                                                       | ns                                                                              |                                                                               |                           |                      |         |              |                       |             | Ν              |
| Généra                                                      |                                                                                 | le passe 🏹                                                                    |                           | ccès des mandat      |         | Règles       | Options d'envoi       | Signature   | Fuseau horaire |
| Ajout<br>I Ac<br>Percifo<br>Sr. Ac<br>C Aj<br>(○ Co<br>Enre | ter votre<br>tiver la sig<br>old Ramsb<br>countant<br>outer auto<br>onfirmer av | e signature<br>gnature<br>bottom<br>. une signatu<br>vant ajout sig<br>Fermer | e aux m<br>ure<br>gnature | sgs sortants         |         |              |                       |             |                |
| Terminé                                                     | I                                                                               |                                                                               |                           |                      |         |              |                       |             |                |

**5** Cliquez sur *Ajouter automatiquement une signature* afin que GroupWise WebAccess ajoute votre signature à chaque élément envoyé.

ou

Cliquez sur *Confirmer avant l'ajout d'une signature* pour que GroupWise WebAccess vous demande de confirmer l'ajout d'une signature lorsque vous envoyez un élément.

6 Cliquez sur Enregistrer.

Lorsque vous créez une signature, GroupWise WebAccess la stocke dans votre boîte aux lettres GroupWise au niveau de votre bureau de poste. Que vous vous loguiez à votre boîte aux lettres via GroupWise WebAccess ou une autre version du client GroupWise, votre signature demeure identique.

### 5.1.6 Utilisation des règles

Vous pouvez utiliser des règles pour définir des opérations qui devront être exécutées sur les éléments reçus. Par exemple, vous pouvez faire suivre des messages, y répondre ou les placer dans

des dossiers. Les règles peuvent vous aider à organiser votre boîte aux lettres, à l'automatiser en votre absence ou à supprimer les éléments indésirables.

### Exigences liées à la création d'une règle

Lorsque vous créez une règle, vous devez procéder comme suit :

- Sélectionnez le type d'opération à effectuer. Les opérations disponibles sont : faire suivre, répondre, supprimer, placer dans un dossier et congé. Congé est simplement un type de réponse prédéfini.
- Attribuez un nom à la règle. En nommant les règles, vous pouvez établir plusieurs règles pour le même type d'opération.
- Définissez les conditions facultatives. Par exemple, vous pouvez placer tous les messages que vous recevez de votre supérieur dans un dossier spécifique. Vous pouvez définir un critère pour faire en sorte que seuls les messages comportant le nom de votre supérieur dans la ligne De soient placés dans ce dossier. Tous les autres éléments resteront dans le dossier principal de votre boîte aux lettres.
- Indiquez les informations requises pour effectuer l'opération. Par exemple, vous devrez peutêtre spécifier le dossier vers lequel les messages devront être déplacés.
- Enregistrez la règle.

### Utilisation des règles créées avec un autre client GroupWise

Les règles sont stockées dans votre boîte aux lettres GroupWise au niveau de votre bureau de poste. Les règles définies dans d'autres versions du client GroupWise apparaissent ainsi également dans la liste Règles et s'appliquent lorsque vous utilisez GroupWise WebAccess.

#### Modification des règles

Toute règle créée dans GroupWise WebAccess peut être modifiée. Si vous créez des règles à l'aide d'une autre version du client GroupWise, vous pouvez modifier ces règles à condition qu'elles ne contiennent pas plus de fonctionnalités que ne vous l'autorise GroupWise WebAccess. Par exemple, le client Windows GroupWise permet de créer des règles applicables aux éléments que vous envoyez. Dans la mesure où la fonction Règles de GroupWise WebAccess ne prend pas en charge cette fonction, vous ne pouvez pas modifier une telle règle.

### Création d'une règle

1 Dans la fenêtre principale de GroupWise WebAccess, cliquez sur l'icône Options.

2 Cliquez sur Règles.

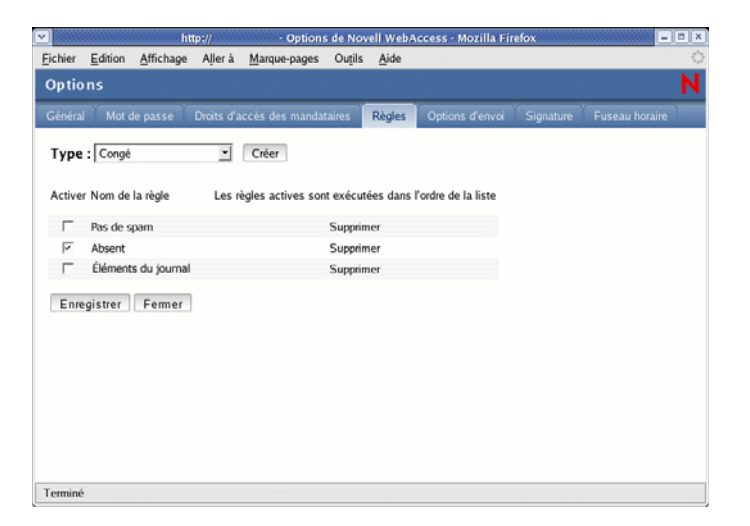

- 3 Sélectionnez le type de règle que vous souhaitez créer.
  - Supprimer : déplace un élément vers la corbeille. Vous pouvez appliquer la règle à tous les nouveaux éléments ou uniquement aux nouveaux éléments répondant aux critères définis.
  - Faire suivre : fait suivre l'élément aux destinataires que vous indiquez. Vous pouvez appliquer la règle à tous les nouveaux éléments ou uniquement aux nouveaux éléments répondant aux critères définis.
  - Placer dans un dossier : place l'élément dans le dossier que vous indiquez. Vous pouvez appliquer la règle à tous les nouveaux éléments ou uniquement aux nouveaux éléments répondant aux critères définis.
  - Répondre : génère une réponse à l'élément. La réponse peut être destinée uniquement à l'expéditeur de l'élément (Répondre à l'expéditeur) ou à tous les destinataires de l'élément (Répondre à tous). Vous pouvez appliquer la règle à tous les nouveaux éléments ou uniquement aux nouveaux éléments répondant aux critères définis.
  - Congé : génère une réponse à tous les nouveaux éléments que vous recevez. La réponse est destinée uniquement à l'expéditeur de l'élément (Répondre à l'expéditeur) et non à tous les destinataires de l'élément (Répondre à tous).
- 4 Cliquez sur Créer pour afficher le formulaire Créer une règle.
- **5** Saisissez le nom que vous souhaitez utiliser pour la règle. Les noms peuvent inclure n'importe quel caractère, y compris des espaces.
- 6 Si vous le souhaitez, définissez une condition facultative pour restreindre le nombre d'éléments affectés par la règle. Si vous ne définissez pas de critère facultatif, la règle s'applique à tous les nouveaux éléments que vous recevez.

Vous ne pouvez pas définir de condition facultative pour la règle Congé. Cette règle s'applique à tous les éléments.

| Créer une règle -Congé                  | 1                                                | N |
|-----------------------------------------|--------------------------------------------------|---|
| Nom de la règle : Spring Break          |                                                  |   |
| Définir une opération- Entrez l'objet e | t le message de réponse de votre règle de congé. |   |
| Objet :                                 |                                                  |   |
| Out of the Office                       |                                                  |   |
| Message :                               |                                                  |   |
| out of the office.                      |                                                  |   |
| Enregistrer Annuler                     |                                                  |   |

7 Définissez les opérations qui devront être effectuées lorsque la règle s'appliquera.

Les opérations varient selon le type de règle que vous créez. Par exemple, lorsque vous créez une règle pour répondre à des éléments, vous indiquez si la réponse est destinée uniquement à son expéditeur ou à son expéditeur et à tous les destinataires. Lorsque vous déplacez un élément vers un dossier, vous sélectionnez le dossier cible.

Si vous souhaitez créer une règle pour faire suivre des éléments vers un autre compte, vous devez spécifier son adresse électronique.

- 8 Cliquez sur *Enregistrer* pour ajouter la règle à la liste Règles.
- **9** Par défaut, la règle est automatiquement activée. Si vous ne souhaitez pas que celle-ci soit activée, désactivez la case à cocher Activer correspondant à la règle, puis cliquez sur *Enregistrer*.

ou

Pour que la règle reste active, cliquez sur Fermer.

Lorsque vous créez une règle, GroupWise WebAccess la stocke dans votre boîte aux lettres GroupWise au niveau de votre bureau de poste. Que vous vous loguiez à votre boîte aux lettres via GroupWise WebAccess ou une autre version du client GroupWise, vous conservez toujours les mêmes règles.

#### Activation ou désactivation des règles

Par défaut, lorsque vous enregistrez une règle que vous venez de définir, elle est automatiquement activée. GroupWise WebAccess applique la règle à tout nouvel élément que vous recevez. Il ne l'applique pas aux éléments déjà reçus.

- 1 Dans la fenêtre principale de GroupWise WebAccess, cliquez sur l'icône Options.
- 2 Cliquez sur Règles.
- **3** Dans la liste des règles actives, cochez ou décochez la case de la règle pour l'activer ou la désactiver.

La présence d'une coche indique que la règle est active.

4 Cliquez sur *Enregistrer* pour enregistrer les modifications.

### Transfert de vos messages vers un compte personnel

Vous trouverez ci-dessous un exemple de règle qui transfère automatiquement les nouveaux éléments qui arrivent dans votre boîte aux lettres vers un compte de messagerie différent.

- 1 Dans le formulaire Créer une règle, sélectionnez la règle Faire suivre, puis cliquez sur Créer.
- 2 Saisissez le nom de la règle dans le champ Nom de la règle.
- **3** Dans le champ de la première condition, sélectionnez *Dest*. Cela indique à la règle de vérifier la ligne Dest: de chaque élément entrant.
- **4** Dans le champ de la seconde condition, sélectionnez *Correspond à*. Cela indique à la règle que le texte de la ligne Dest: de l'élément entrant doit correspondre à celui du champ de la condition suivante.
- **5** Dans le champ de la dernière condition, saisissez l'adresse complète du compte à partir duquel vous voulez déplacer l'élément électronique. Par exemple : msmith@megadynasoft.com.
- 6 Définissez les actions que doit exécuter la règle. Dans le champ de la première action, saisissez l'adresse complète du compte auquel vous voulez envoyer l'élément. Ajoutez les autres adresses auxquelles vous voulez envoyer une copie masquée ou non.
- 7 Saisissez l'objet du message en indiquant qu'il se déplace de l'ancien compte vers le nouveau. Par exemple : De msmith@megadynasoft.com vers marys@promegadynacorp.com.
- **8** Utilisez le champ du message pour ajouter d'autres remarques ou instructions pour le lecteur sur le nouveau compte.
- 9 Cliquez sur Enregistrer.

# 5.2 Utilisation de l'option Mandataire pour gérer d'autres boîtes aux lettres

L'option Mandataire permet à un utilisateur GroupWise d'avoir accès à la boîte aux lettres d'un autre utilisateur GroupWise pour exécuter de nombreuses opérations, telles que lire, accepter ou refuser des éléments au nom de celui-ci. Vous pouvez ainsi gérer la boîte aux lettres (y compris l'agenda) d'un autre utilisateur ou permettre à un autre utilisateur de gérer votre boîte aux lettres.

**Important :** Vous pouvez servir de mandataire à un utilisateur d'un bureau de poste ou d'un domaine différent, à condition qu'il appartienne au même système GroupWise. Il est impossible de jouer le rôle de mandataire pour un utilisateur d'un autre système GroupWise.

Pour que vous puissiez utiliser l'option Mandataire pour gérer la boîte aux lettres d'un autre utilisateur, cette personne doit vous octroyer des droits d'accès de mandataire sur sa boîte aux lettres. De même, si vous souhaitez que quelqu'un agisse en tant que mandataire pour vous, vous devez lui octroyer des droits d'accès de mandataire sur votre boîte aux lettres.

Les droits d'accès de mandataire permettent au mandataire d'ouvrir la boîte aux lettres de l'autre personne, en étant connecté à sa propre boîte aux lettres, sans disposer de l'ID utilisateur GroupWise de cette personne ni du mot de passe de sa boîte aux lettres. Cette option détermine également les droits dont le mandataire dispose sur la boîte aux lettres. Les droits d'un mandataire déterminent les limites dans lesquelles celui-ci peut gérer la boîte aux lettres de l'autre utilisateur. Par exemple, le mandataire peut disposer de droits Lire et Écrire (envoi) sur tous les types d'éléments, ou uniquement de droits Lire sur les éléments de l'agenda (rendez-vous, tâches et notes).

Vous pouvez non seulement octroyer des droits d'accès de mandataire sur votre boîte aux lettres à certains utilisateurs, mais également définir un niveau de droits d'accès de mandataire par défaut. Ce niveau est octroyé à tous les utilisateurs GroupWise auxquels vous n'avez pas accordé explicitement de droits d'accès de mandataire.

Pour définir le niveau de droits d'accès de mandataire par défaut, modifiez l'entrée *<Accès tous utilisateurs>* de votre liste des droits d'accès de mandataire. Par exemple, si vous souhaitez autoriser tous les utilisateurs GroupWise à ouvrir votre agenda, vous pouvez modifier l'entrée *<Accès tous utilisateurs>* et octroyer des droits de lecture sur vos rendez-vous, vos tâches et vos notes. Par défaut, l'entrée *<Accès tous utilisateurs>* n'autorise pas l'accès à votre boîte aux lettres.

Cette section contient les rubriques suivantes :

- Section 5.2.1, « Utilisation de l'option Mandataire sur la boîte aux lettres d'un autre utilisateur », page 66
- Section 5.2.2, « Octroi de droits d'accès de mandataire à votre boîte aux lettres », page 67
- Section 5.2.3, « Octroi de droits d'accès de mandataire par défaut à votre boîte aux lettres », page 68

# 5.2.1 Utilisation de l'option Mandataire sur la boîte aux lettres d'un autre utilisateur

1 Dans la fenêtre principale de GroupWise WebAccess, cliquez sur l'icône Mandataire.

|                 |                 | nttp://           | ///// - N        | ovell WebAcces       | s - Com         | poser u      | n msg - I | Mozilla Fi | refox | // = = × |
|-----------------|-----------------|-------------------|------------------|----------------------|-----------------|--------------|-----------|------------|-------|----------|
| <u>F</u> ichier | <u>E</u> dition | <u>A</u> ffichage | A <u>l</u> ler à | <u>M</u> arque-pages | Ou <u>t</u> ils | <u>A</u> ide |           |            |       | 0.0      |
| Mand            | ataire          |                   |                  |                      |                 |              |           |            |       | N        |
| 🕱 Ferm          | er 🕋 Ca         | arnet d'adresse   | S                |                      |                 |              |           |            |       |          |
|                 |                 |                   |                  | Login                |                 |              | [         | Retirer    |       |          |
|                 | Nom             |                   |                  |                      | Adr             | esse éle     |           | e          |       |          |
|                 |                 |                   |                  |                      |                 |              |           |            |       |          |
|                 |                 |                   |                  |                      |                 |              |           |            |       |          |
|                 |                 |                   |                  |                      |                 |              |           |            |       |          |
|                 |                 |                   |                  |                      |                 |              |           |            |       |          |
|                 |                 |                   |                  |                      |                 |              |           |            |       |          |
|                 |                 |                   |                  |                      |                 |              |           |            |       |          |
|                 |                 |                   |                  |                      |                 |              |           |            |       |          |
|                 |                 |                   |                  |                      |                 |              |           |            |       |          |
|                 |                 |                   |                  |                      |                 |              |           |            |       |          |
|                 |                 |                   |                  |                      |                 |              |           |            |       |          |
|                 |                 |                   |                  |                      |                 |              |           |            |       |          |
|                 |                 |                   |                  |                      |                 |              |           |            |       |          |
|                 |                 |                   |                  |                      |                 |              |           |            |       |          |
| Terminé         |                 |                   |                  |                      |                 |              |           |            |       | ]        |

La liste des mandataires contient le nom de tous les utilisateurs dont vous avez déjà eu à accéder aux boîtes aux lettres en qualité de mandataire.

- 2 Si le propriétaire de la boîte aux lettres sur laquelle vous voulez agir en tant que mandataire figure dans la liste des mandataires, cliquez dessus. Sinon, passez à l'étape suivante.
- 3 Cliquez sur *Carnet d'adresses* pour ouvrir le carnet d'adresses GroupWise.

ou

Si vous connaissez l'adresse GroupWise complète (*IDutilisateur.bureau\_de\_poste.domaine*) de la personne pour laquelle vous souhaitez agir en tant que mandataire sur la boîte aux lettres, saisissez cette adresse dans le champ Nom, puis cliquez sur *Login*.

- **4** Spécifiez les critères appropriés pour rechercher l'utilisateur que vous souhaitez désigner comme votre mandataire, puis cliquez sur *Rechercher*. Dans la liste des utilisateurs qui s'affiche suite à la recherche, sélectionnez l'utilisateur, cliquez sur *Sélectionner* (en haut de la liste), puis sur *Login* pour fermer le carnet d'adresses et afficher la boîte aux lettres de l'utilisateur.
- **5** Lorsque vous avez terminé votre intervention en tant que mandataire, cliquez sur *Logout* dans la fenêtre principale de l'utilisateur.

# 5.2.2 Octroi de droits d'accès de mandataire à votre boîte aux lettres

- **1** Dans la fenêtre principale de GroupWise WebAccess, cliquez sur l'icône *Options* de la barre d'outils.
- 2 Cliquez sur Droits d'accès des mandataires.

Pour qu'un utilisateur dispose de droits d'accès de mandataire sur votre boîte aux lettres, vous devez l'ajouter à la liste des droits d'accès des mandataires.

3 Cliquez sur *Ajouter l'entrée* pour afficher la page Ajouter des droits d'accès de mandataire.

|          | ht        | tp:       | - DI    | roits d'accès des | mandat | aires - Mo | zilla Firefox | -0 |
|----------|-----------|-----------|---------|-------------------|--------|------------|---------------|----|
| ichier E | dition    | Affichage | Aller à | Marque-pages      | Outils | Aide       |               |    |
| Ajoute   | r des     | droits d  | 'accès  | s de manda        | taire  |            |               |    |
| Nomi     |           |           |         |                   |        |            |               |    |
| ioni :   |           |           |         |                   |        | Carnet d'a | adresses      |    |
| MsoMs    | ua tél. : |           | Line    | E Éc              | ire    |            |               |    |
| Rendez   | wous :    | - E       | Line    | E Éc              | ire    |            |               |    |
| Notes :  |           |           | Line    | E Éc              | ire    |            |               |    |
| Tâches   |           |           | Line    | E Éc              | ire    |            |               |    |
| Enregis  | strer     | Annuler   | ués com | me étant privés   |        |            |               |    |
|          |           |           |         |                   |        |            |               |    |
|          |           |           |         |                   |        |            |               |    |
|          |           |           |         |                   |        |            |               |    |
|          |           |           |         |                   |        |            |               |    |
| erminé   |           |           |         |                   |        |            |               |    |

4 Cliquez sur Carnet d'adresses pour ouvrir le carnet d'adresses GroupWise.

ou

Si vous connaissez l'ID utilisateur GroupWise de la personne à laquelle vous souhaitez assigner des droits d'accès de mandataire, saisissez cet ID dans le champ *Nom* puis passez à l'étape 6.

- 5 Saisissez les critères appropriés pour rechercher l'utilisateur que vous souhaitez désigner comme votre mandataire, puis cliquez sur Rechercher. Dans la liste des utilisateurs qui s'affiche suite à la recherche, sélectionnez l'utilisateur, cliquez sur Sélectionner (en haut de la liste), puis cliquez sur OK pour fermer le carnet d'adresses et afficher l'utilisateur dans le champ Nom.
- 6 Sélectionnez les droits que vous souhaitez octroyer au mandataire.
  - Msg/Msg tél. : sélectionnez *Lire* pour permettre au mandataire de lire vos messages électroniques et téléphoniques. Sélectionnez *Écrire* pour permettre au mandataire de créer et d'envoyer des messages électroniques et téléphoniques.
  - **Rendez-vous :** sélectionnez *Lire* pour permettre au mandataire de lire vos rendez-vous. Sélectionnez *Écrire* pour permettre au mandataire de créer et d'envoyer des rendez-vous.

- Notes : sélectionnez *Lire* pour permettre au mandataire de lire vos notes. Sélectionnez *Écrire* pour permettre au mandataire de créer et d'envoyer des notes.
- **Tâches :** sélectionnez *Lire* pour permettre au mandataire de lire vos tâches. Sélectionnez *Écrire* pour permettre au mandataire de créer et d'envoyer des tâches.
- Recevoir mes alarmes : cela ne s'applique que si le mandataire utilise le client Windows GroupWise. La réception des alarmes n'est pas prise en charge dans GroupWise WebAccess. Cela permet au mandataire de recevoir les alarmes définies pour vos rendezvous.
- **Recevoir mes notifications :** cela ne s'applique que si le mandataire utilise le client Windows GroupWise. La réception des notifications n'est pas prise en charge dans GroupWise WebAccess. Cette option permet au mandataire de recevoir les notifications par GroupWise Notify.
- Modifier options/règles/dossiers : sélectionnez cette option pour permettre au mandataire de modifier les options de votre boîte aux lettres et d'ajouter, de supprimer ou de modifier les dossiers. Le mandataire peut modifier n'importe laquelle de vos options, à l'exception des droits d'accès de mandataire.
- Lire les messages marqués comme étant privés : sélectionnez cette option pour permettre au mandataire d'afficher tous les éléments marqués Privé. Si vous n'octroyez pas ce droit à votre mandataire, il ne pourra pas afficher les éléments privés de votre boîte aux lettres.
- 7 Cliquez sur *Enregistrer* pour ajouter le mandataire à la liste *Droits d'accès des mandataires*.
- 8 Répétez les étapes 3 à 7 pour ajouter d'autres mandataires.

ou

Cliquez sur *Fermer* pour fermer la liste des droits d'accès des mandataires.

## 5.2.3 Octroi de droits d'accès de mandataire par défaut à votre boîte aux lettres

- 1 Dans la fenêtre principale de GroupWise WebAccess, cliquez sur l'icône *Options* de la barre d'outils.
- 2 Cliquez sur Droits d'accès des mandataires.

La liste des droits d'accès des mandataires contient une entrée appelée *Accès tous utilisateurs* . Cette entrée s'applique à tous les utilisateurs GroupWise qui n'ont pas été expressément ajoutés à la liste des droits d'accès des mandataires.

**3** Cliquez sur *<Accès tous utilisateurs>* pour afficher les droits d'accès de mandataire assignés à cette entrée.

Par défaut, l'entrée *Accès tous utilisateurs* > ne donne pas de droit d'accès de mandataire sur votre boîte aux lettres.

- 4 Sélectionnez les droits d'accès que vous souhaitez affecter à l'entrée *Accès tous utilisateurs* :
  - Msg/Msg tél. : sélectionnez *Lire* pour permettre à tous les utilisateurs de lire vos messages électroniques et téléphoniques. Sélectionnez *Écrire* pour permettre à tous les utilisateurs de créer et d'envoyer des messages électroniques et téléphoniques.
  - Rendez-vous : sélectionnez *Lire* pour permettre à tous les utilisateurs de lire vos rendezvous. Sélectionnez *Écrire* pour permettre à tous les utilisateurs de créer et d'envoyer des rendez-vous.

- Notes : sélectionnez *Lire* pour permettre à tous les utilisateurs de lire vos notes. Sélectionnez *Écrire* pour permettre à tous les utilisateurs de créer et d'envoyer des notes.
- **Tâches :** sélectionnez *Lire* pour permettre à tous les utilisateurs de lire vos tâches. Sélectionnez *Écrire* pour permettre à tous les utilisateurs de créer et d'envoyer des tâches.
- Recevoir mes alarmes : cela ne s'applique que si les mandataires utilisent le client Windows GroupWise. La réception des alarmes n'est pas prise en charge dans GroupWise WebAccess. Cela permet à tous les utilisateurs de recevoir les alarmes définies pour vos rendez-vous.
- Recevoir mes notifications : cela ne s'applique que si les mandataires utilisent le client Windows GroupWise. La réception des notifications n'est pas prise en charge dans GroupWise WebAccess. Cette option permet à tous les utilisateurs de recevoir les notifications envoyées par GroupWise Notify.
- Modifier options/règles/dossiers : sélectionnez cette option pour permettre à tous les utilisateurs de modifier les options de votre boîte aux lettres et d'ajouter, de supprimer ou de modifier les dossiers. Les utilisateurs peuvent modifier toutes vos options, à l'exception des droits d'accès de mandataire.
- Lire les messages marqués comme étant privés : sélectionnez cette option pour permettre à tous les utilisateurs d'afficher tous les éléments marqués Privé. Si vous n'octroyez pas ce droit aux utilisateurs, ils ne pourront pas afficher les éléments privés de votre boîte aux lettres.
- **5** Cliquez sur *Enregistrer* pour enregistrer les modifications apportées à l'entrée *<Accès tous utilisateurs>*.
- 6 Cliquez sur *Fermer* pour fermer la liste des droits d'accès des mandataires.

### Questions fréquentes sur GroupWise

Les *Questions fréquentes sur le client GroupWise 7 (FAQ)* s'adressent aux utilisateurs du client GroupWise qui n'ont pas trouvé les informations recherchées dans l'aide en ligne ou les manuels d'utilisation du client GroupWise.

Ce chapitre comporte les sections suivantes :

- "Comment trouver les informations dont j'ai besoin dans la documentation du client GroupWise ?"
- "Questions fréquemment posées sur le client Windows GroupWise"
- "Questions fréquemment posées sur le client GroupWise multi plate-forme"
- "Questions fréquemment posées sur le client GroupWise WebAccess"
- "Questions fréquemment posées sur les clients non-GroupWise"
- "Comparaison avec le client GroupWise"
- ">Où trouver de l'aide supplémentaire ?"
## Mises à jour de la documentation

Cette section répertorie les mises à jour du *Guide de l'utilisateur du client Windows GroupWise* 7 qui ont été effectuées depuis la version initiale de GroupWise® 7. Ces informations permettent de vous tenir informé des mises à jour de la documentation et, dans certains cas, des mises à jour logicielles (telles qu'une version de Support Pack).

Les informations sont regroupées en fonction de la date de nouvelle publication du *Guide de l'utilisateur du client Windows GroupWise 7*.

Le Guide de l'utilisateur du client Windows GroupWise 7 a été mis à jour aux dates suivantes :

- Section A.1, « 31.05.06 », page 73
- Section A.2, « 30 novembre 2005 », page 73

## A.1 31.05.06

 Tableau A-1
 Mises à jour du 31 mai 2006

| Emplacement                                                            | Mise à jour                                                                                                    |
|------------------------------------------------------------------------|----------------------------------------------------------------------------------------------------|
| Section 2.3.3, « Renvoi d'éléments », page 25                          | Ajout d'une section indiquant comment renvoyer un<br>élément.                                                                       |
| Section 2.4, « Utilisation du carnet d'adresses », page 26             | Ajout d'informations supplémentaires concernant<br>l'ajout automatique de destinataires au carnet<br>d'adresses Contacts fréquents. |
| Section 5.1.5, « Ajout d'une signature aux éléments envoyés », page 61 | Ajout d'informations supplémentaires concernant la<br>demande par le système de l'ajout de votre<br>signature.                      |

## A.2 30 novembre 2005

 Tableau A-2
 Mises à jour du 30 novembre 2005

| Emplacement                                                          | Mise à jour                                                                                                    |
|----------------------------------------------------------------------|----------------------------------------------------------------------------------------------------|
| « Guide de l'utilisateur du client WebAccess<br>GroupWise 7 » page 1 | Transition vers les normes de documentation<br>révisées de Novell®. Outre une nouvelle<br>apparence, vous trouverez différentes tailles de<br>fichiers de documentation. |
| Section 2.4.6, « Modification d'un groupe personnel », page 32       | Ajout d'une section indiquant comment modifier un groupe personnel.                                                                                                    |
| « Transfert de vos messages vers un compte<br>personnel » page 65    | Ajout d'une section indiquant comment transférer tous les messages vers un compte personnel.                                                                             |